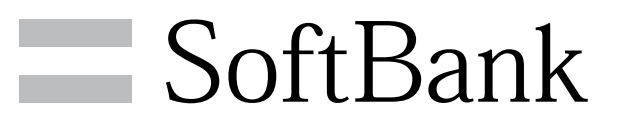

101DL User Guide

#### Introduction

|              | - |
|--------------|---|
| Introduction |   |

### Getting Started

| Package Contents        | 6  |
|-------------------------|----|
| Parts & Functions       | 6  |
| USIM Card Installation  | 7  |
| User Memory and SD Card | 8  |
| Charging Battery        | 11 |
| Power On/Off            | 12 |
| Touchscreen Operations  | 13 |

#### **Basic Operations**

| Basic Operations       | 16 |
|------------------------|----|
| Handset Phone Number   | 17 |
| Mobile Manners         | 17 |
| Text Entry             | 18 |
| Google Account         | 19 |
| Android Market™        | 21 |
| Security Codes         | 23 |
| USIM PIN               | 23 |
| Activating Screen Lock |    |
| Software Updates       | 25 |

#### Handset Interface

| Home Screen Basics   | 28 |
|----------------------|----|
| Status Bar           | 28 |
| Notifications Window | 29 |

#### Phone

| Calling           | 32 |
|-------------------|----|
| Optional Services | 33 |
| Contacts          |    |

#### Messaging & Browser

| Messaging              | 40 |
|------------------------|----|
| Sending SoftBank Mail  | 40 |
| Creating/Sending Gmail | 42 |
| Internet Mail Settings | 43 |
| Web Browsing           | 43 |

#### Camera

| Imaging | 46 |
|---------|----|
| magnig  | 40 |

### Music & Images

| Music | Files5             | 0  |
|-------|--------------------|----|
| Image | Files (PhotoStage) | 50 |
| Image | Files (Gallery)    | 51 |

#### Connectivity

| Wi-Fi54                |  |
|------------------------|--|
| Bluetooth <sup>®</sup> |  |

## 101DL User Guide Contents

### 2

### Global Services

| Calling ( | Outside | Japan | 58 |
|-----------|---------|-------|----|
|-----------|---------|-------|----|

### Settings

| Wireless & Networks | 62 |
|---------------------|----|
| Sound               | 63 |
| Applications        | 64 |
| Work Profile        | 65 |
| Accounts & Sync     | 66 |
| Privacy             | 66 |
| Language & Keyboard | 67 |
| Date & Time         | 67 |
| About Phone         | 68 |

### Appendix

| Specifications7   | 0 |
|-------------------|---|
| Materials7        | 0 |
| Customer Service7 | 1 |

### Safety Precautions

| Safety  | Precautions | 74 |
|---------|-------------|----|
| General | Notes       | 79 |

### Introduction

Thank you for purchasing SoftBank 101DL.

#### Before You Begin

- $\cdot$  SoftBank 101DL is referred to as "handset" in this guide.
- Read "Safety Precautions" and this guide thoroughly beforehand for proper usage.
- Accessible services may be limited by contract conditions or service area.
- Unauthorized copying of any part of this guide is prohibited.
- $\cdot$  Guide content subject to change without prior notice.
- Contact SoftBank Customer Support, General Information if you find inaccuracies.

#### Guide Usage Notes

- $\cdot$  Most operation descriptions are based on default settings.
- $\cdot$  Unless noted otherwise, descriptions are for Home Screen.
- $\cdot$  Some operation descriptions may be omitted.
- In this guide and on handset, "abroad" means "outside Japan" with regard to handset/service usage.
- $\cdot$  In this guide, microSD/microSDHC Card is referred to as "SD Card."

#### Screenshots & Key Labels

Screenshots and Key labels are provided for reference only. Actual handset windows, menus, etc. may differ in appearance.

#### Accessing Guide on Handset

Access this Guide on handset via Guide icon in Home Screen or via Guide indicator on Status Bar. Guide indicator appears on Status Bar by default. Follow these steps to hide Guide indicator:

Access Guide  $\Rightarrow \equiv \Rightarrow$  Indicator  $\Rightarrow$  off

3

## Getting Started

| Package Contents        | 6 |
|-------------------------|---|
| Parts & Functions       | 6 |
| USIM Card Installation  | 7 |
| User Memory and SD Card | 8 |
| Charging Battery 1      |   |
| Power On/Off1           | 2 |
| Touchscreen Operations1 | 3 |

### Package Contents

### Package Contents

- · Handset (SoftBank 101DL)
- AC Charger (DLCAB1)
- · Micro USB Cable (DLDAB1)
- $\cdot$  Earphone with Mic (Complimentary Sample)
- $\cdot$  8 GB microSD Card (Complimentary Sample)
- ・クイックスタート (Japanese)
- ・安全、環境、および規制情報 (Japanese)
- $\cdot$  Maintenance and Support Information
- · Warranty (Japanese)

### Parts & Functions

### Front/Top/Bottom

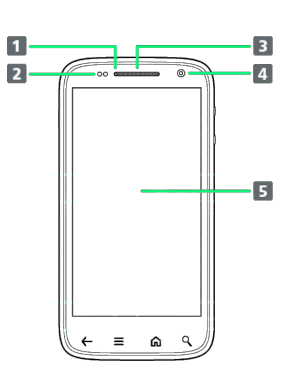

| Part                          | Description                                                                     |
|-------------------------------|---------------------------------------------------------------------------------|
| 1 Charge LED                  | Lights to indicate handset status                                               |
| Light/<br>Proximity<br>Sensor | Detects surrounding brightness/prevents<br>Touchscreen misoperation during call |
| 3 Receiver                    | Hear the other party's voice here                                               |
| <b>4</b> Internal<br>Camera   | Photograph your own face, etc.                                                  |
| 5 Touchscreen<br>Display      | Tap, Swipe/Flick, etc.                                                          |

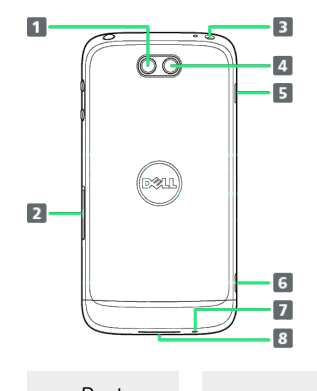

| 1                            |
|------------------------------|
| era flash                    |
| Card/SD Card                 |
| adset                        |
| iges                         |
| nt mode On/Off               |
| ro USB Cable                 |
| for calls                    |
| Speakerphone sound from here |
|                              |

**\_** 

#### Handset Keys

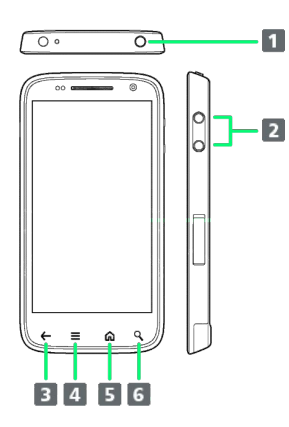

| Part        | Description                                                    |
|-------------|----------------------------------------------------------------|
| 1 Power Key | Toggle Display Backlight on/off<br>Long Press for Power on/off |
| 2 Volume    | Adjust Volume                                                  |
| 3 ←         | Go Back/Escape                                                 |
| 4 ≡         | Show Menu options                                              |
| 5 <b>û</b>  | Return to Home Screen.<br>Long Press for recent apps           |
| 6 9         | Search for information on handset or<br>Internet               |

### USIM Card Installation

USIM Card IC chip contains customer and authentication information, including handset number.

#### Inserting USIM Card

#### 1

Open Cap of USIM Card/SD Card Slot and insert USIM Card

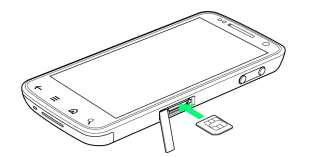

- USIM Card Slot is the top slot. See "Precautions on Inserting USIM Card."
- $\cdot$  Slowly insert card fully, with gold IC area on top.

#### 2

Close Cap of USIM Card/SD Card Slot

Removing USIM Card

### 1

Open Cap of USIM Card/SD Card Slot and remove USIM Card

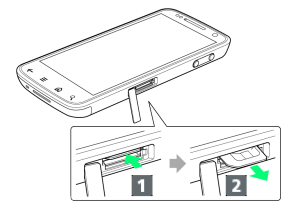

 Press USIM Card in direction 1 and release, then pull out in direction 2.

#### 2

Close Cap of USIM Card/SD Card Slot

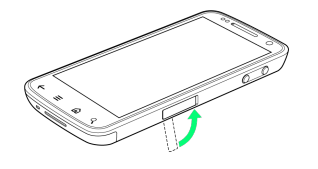

#### Precautions on Inserting USIM Card

Insert in correct place; USIM Card in top (SD Card in bottom).

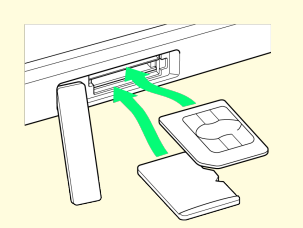

### User Memory and SD Card

Handset accepts an SD Card up to 32 GB. Some SD Cards may not operate properly.

User Memory can be used to save data such as photos and video.

#### Memory and SD Card

Handset contains two memory types: System Memory and User Memory. They and SD Card have the following functions:

| Туре             | Function                                                                                                    |
|------------------|----------------------------------------------------------------------------------------------------|
| System<br>Memory | System data and applications are installed here.                                                                     |
| User Memory      | Captured photos, videos, mail<br>attachments, etc. are saved here. Data can<br>be exchanged through a PC connection. |
| SD Card          | Data can be exchanged through a PC<br>connection. Image and music files saved<br>here can be used on handset.        |

#### Inserting SD Card

Always power off first.

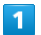

Open Cap of USIM Card/SD Card Slot and insert SD Card

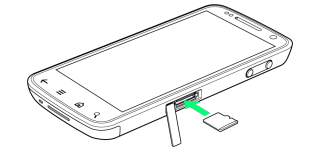

 $\cdot$  SD Card Slot is the bottom slot. See "Precautions on Inserting SD Card."

 $\cdot$  Slide in SD Card as shown.

· Do not insert other objects.

2

Close Cap of USIM Card/SD Card Slot

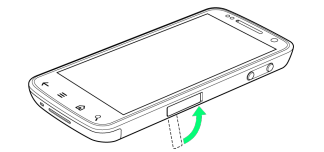

#### Removing SD Card

Always perform Unmount SD Card, then power off first.

#### 1

Open Cap of USIM Card/SD Card Slot and remove SD Card

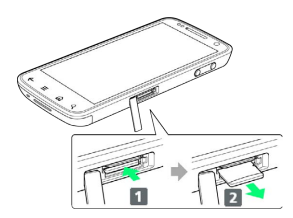

Press SD Card in direction 1 and release, then pull out in direction 2.

#### 2

Close Cap of USIM Card/SD Card Slot

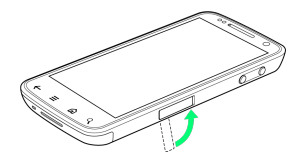

#### Formatting SD Card

When using a new SD Card for the first time, format it on handset before trying to save files, etc.

- $\cdot$  Format Card deletes all SD Card files, even those created on other devices.
- $\cdot$  Format while charging, or while Battery is well charged.

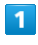

#### In Home Screen, \Xi 🔿 Settings

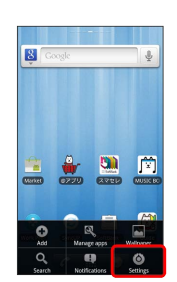

#### 2

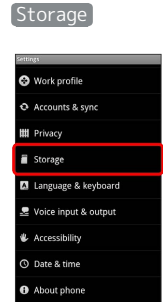

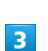

Format SD card

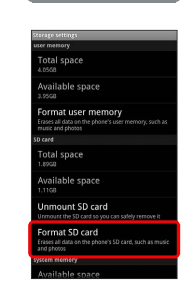

#### 4

Erase SD card

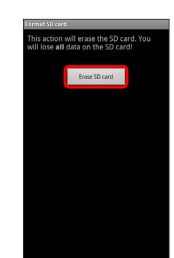

9

5

### Erase everything

🏁 Handset erases all SD Card files.

#### Formatting User Memory

- Formatting deletes all data in User Memory. Check data before formatting User Memory.
- $\cdot$  Format while charging, or while Battery is well charged.

### 1

L

| In Home Screen,                                                                | <b>≡ ⇒</b> [Settings] |  |
|--------------------------------------------------------------------------------|-----------------------|--|
| Cooge 🖢                                                                        |                       |  |
|                                                                                |                       |  |
| Add Marage app Willower<br>Q III Constraints<br>Search Nectifications Settings |                       |  |
| 2                                                                              |                       |  |
| [Storage]                                                                      |                       |  |
| Settings<br>Work profile                                                       |                       |  |
| Accounts & sync     Privacy                                                    |                       |  |

Accounts & sync
 Privacy
 Storage
 Language & keyboard
 Voice input & output
 Accessibility
 O tate & time
 About phone

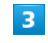

Format user memory

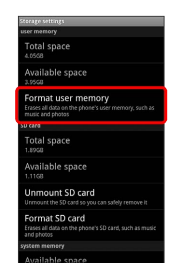

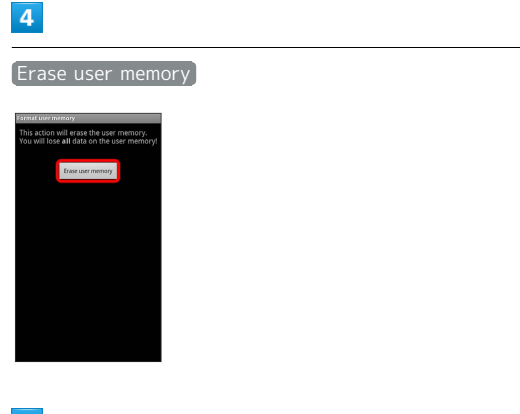

5

Erase everything

🏁 All data in User Memory is deleted.

#### Precautions for Using User Memory/SD Card

#### Back Up Your Files

SoftBank Mobile is not liable for any damages resulting from accidental loss/alteration of information. Keep a copy of contacts, etc. in a separate place.

Never power off while files are being accessed.

#### Low Battery Warning

User Memory/SD Card may not read/write files correctly if Battery is low.

#### Precautions on Inserting SD Card

Insert in correct place; SD Card in bottom (USIM Card in top).

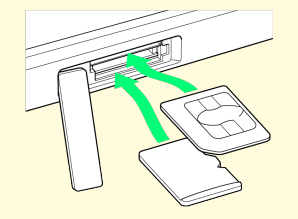

### Charging Battery

Charger

#### 1

Insert adapter plug into AC Charger

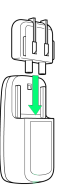

#### 2

Connect USB plug to AC Charger

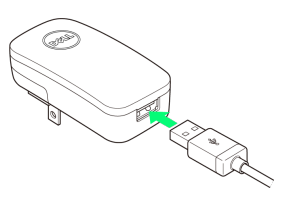

#### 3

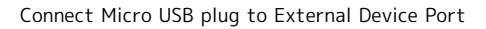

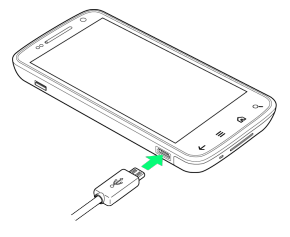

#### 4

Plug in AC Charger

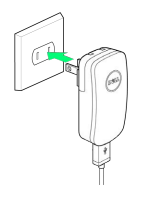

Lamp lights in white when charging starts, then in green when Battery is full.

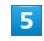

Unplug AC Charger

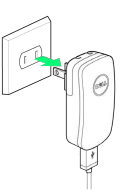

11

 $\cdot$  Unplug AC Charger from outlet, and Micro USB cable from AC Charger and handset.

### USB Charging

- $\cdot$  Power on handset and PC first.
- $\cdot$  Battery may not charge or charge slowly depending on PC status/environment.

#### 1

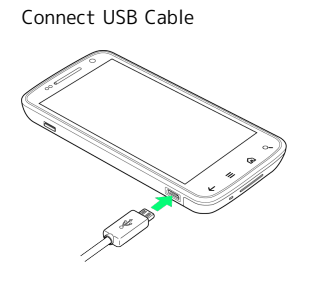

### 2

#### Connect USB Cable to PC USB port

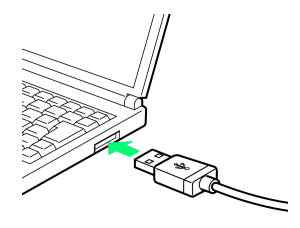

### 3

Disconnect handset from USB Cable

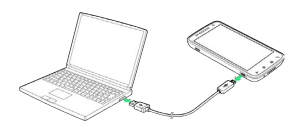

### Power On/Off

Power On

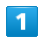

Long Press Power Key

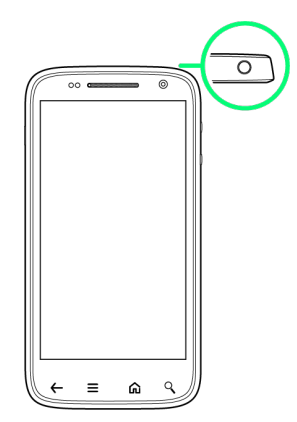

🏁 Cancel Screen Lock window appears.

• Initial setup menu opens before Home Screen appears after powering on for the first time.

| Power Off                               |
|-----------------------------------------|
| 1                                       |
| Long Press Power Key                    |
|                                         |
| Power off 🔶 OK                          |
| Power off<br>Tour phone will shut down. |
| Mandset shuts down.                     |

## Touchscreen Operations

Touch Display to select menu items, open functions, scroll pages, etc.

#### Тар

Tap item or key to open or execute corresponding function/ operation.

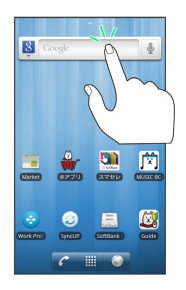

#### Touch & Hold

Touch item for 1+ seconds to move icons, open menus, etc.

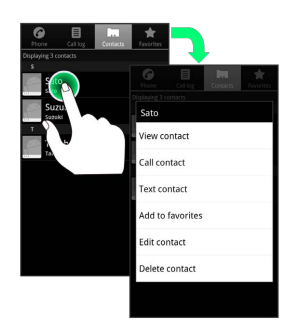

#### Drag

Drag item (e.g., Touch Panel unlock slider) to move it.

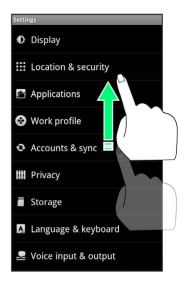

#### Swipe/Flick

Swipe/Flick to toggle sheets, pages, etc.

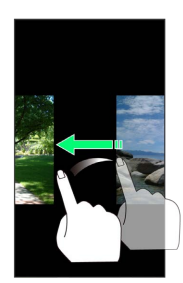

### Pinch/Spread

Pinch/Spread to zoom in or out on images, etc.

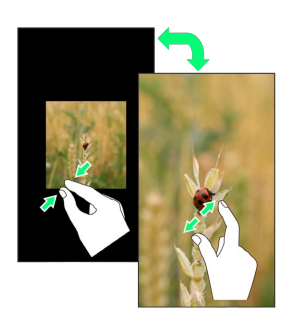

# Basic Operations

| Basic Operations       | 16 |
|------------------------|----|
| Handset Phone Number   | 17 |
| Mobile Manners         | 17 |
| Text Entry             | 18 |
| Google Account         | 19 |
| Android Market™        | 21 |
| Security Codes         | 23 |
| USIM PIN               | 23 |
| Activating Screen Lock | 24 |
| Software Updates       | 25 |

### **Basic Operations**

#### Home Screen & Launcher

Home Screen top sheet appears at power on. Most handset operations start from Home Screen sheets or Launcher pages.

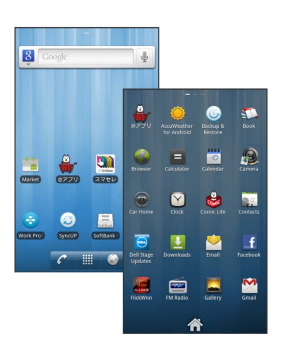

#### Handset Navigation

Tap menu items, icons, onscreen key, etc. to open assigned items.

• Press 🗲 to go back or escape.

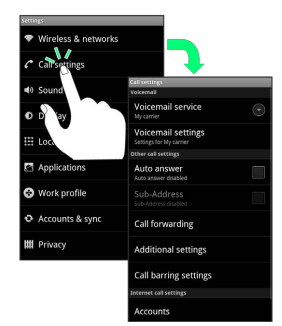

#### Menu Operations

Press  $\blacksquare$  for options. Alternatively, Touch & Hold Display for settings.

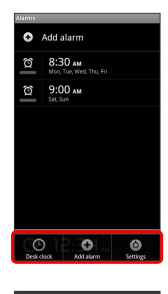

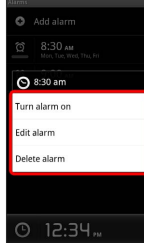

#### Handset Settings

In Home Screen, Press  $\equiv$  Tap Settings to customize settings.

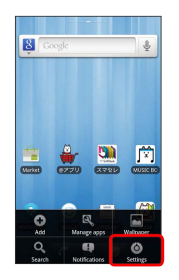

#### Handset & Display Orientation

In most cases, Display orientation changes with handset orientation.

 $\cdot$  Some application content may not change with handset orientation.

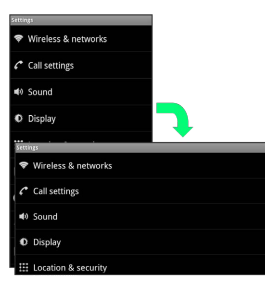

### Handset Phone Number

| My Phone Number                                                                                   |
|---------------------------------------------------------------------------------------------------|
|                                                                                                   |
| 1                                                                                                 |
| In Home Screen, $\equiv$ Settings                                                                 |
| 2                                                                                                 |
| About phone                                                                                       |
| Accounts & symc  Privacy  Storage  Language & keyboard  Accessibility  D Date & time  About phone |
| 3                                                                                                 |
| Status:                                                                                           |
| 4                                                                                                 |
| Additional Status Info                                                                            |
| 🏁 Handset phone number appears.                                                                   |

### Mobile Manners

#### Silent Mode

Cancel most handset sounds to avoid disturbing others around you.

- Camera shutter click sounds even in Silent mode.
- $\cdot$  When setting Silent mode by toggling the Manner Switch, do not cancel Silent mode from the operation screen.

#### 1

Toggle Manner Switch toward Display

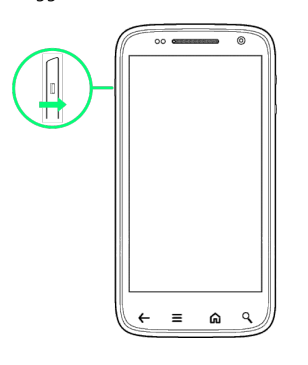

#### 🏁 Silent mode is set.

• Alternatively, Long Press Power Key and Tap Silent mode to set it.

#### Airplane Mode

Disable all functions which emit signals while power remains on.

#### 1

Long Press Power Key

2

Airplane mode

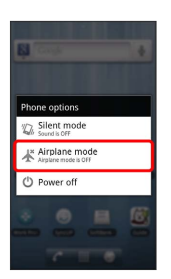

🏁 Airplane mode is set.

 $\cdot$  Long Press Power Key again to cancel it.

### Text Entry

#### Keyboards

Use onscreen keyboards for text entry. In 12-Key Keyboard, multiple characters are assigned to each key. In QWERTY Keyboard, single characters are assigned to each key.

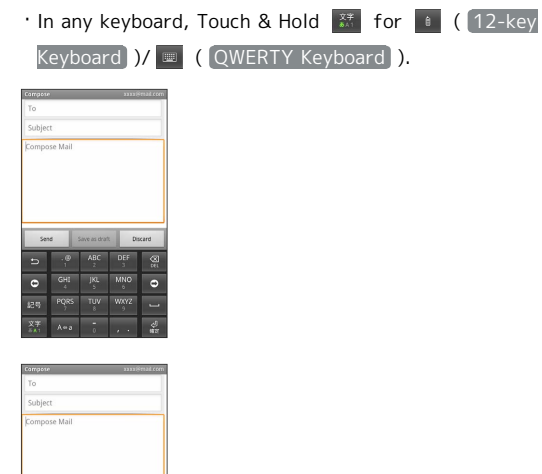

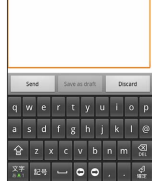

#### QWERTY Keyboard Layout

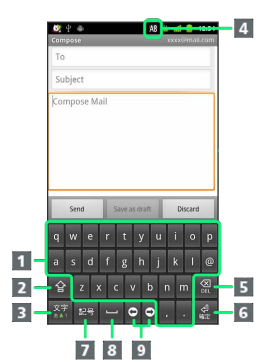

- 1 Text Entry
- **2** Toggle uppercase/lowercase or symbols
- **3** Toggle entry modes; Touch & Hold for entry mode list
- 4 Current entry mode
- 5 Delete character before cursor
- 6 Line feed
- 7 Symbol/Emoticon List
- 8 Space
- 9 Move cursor

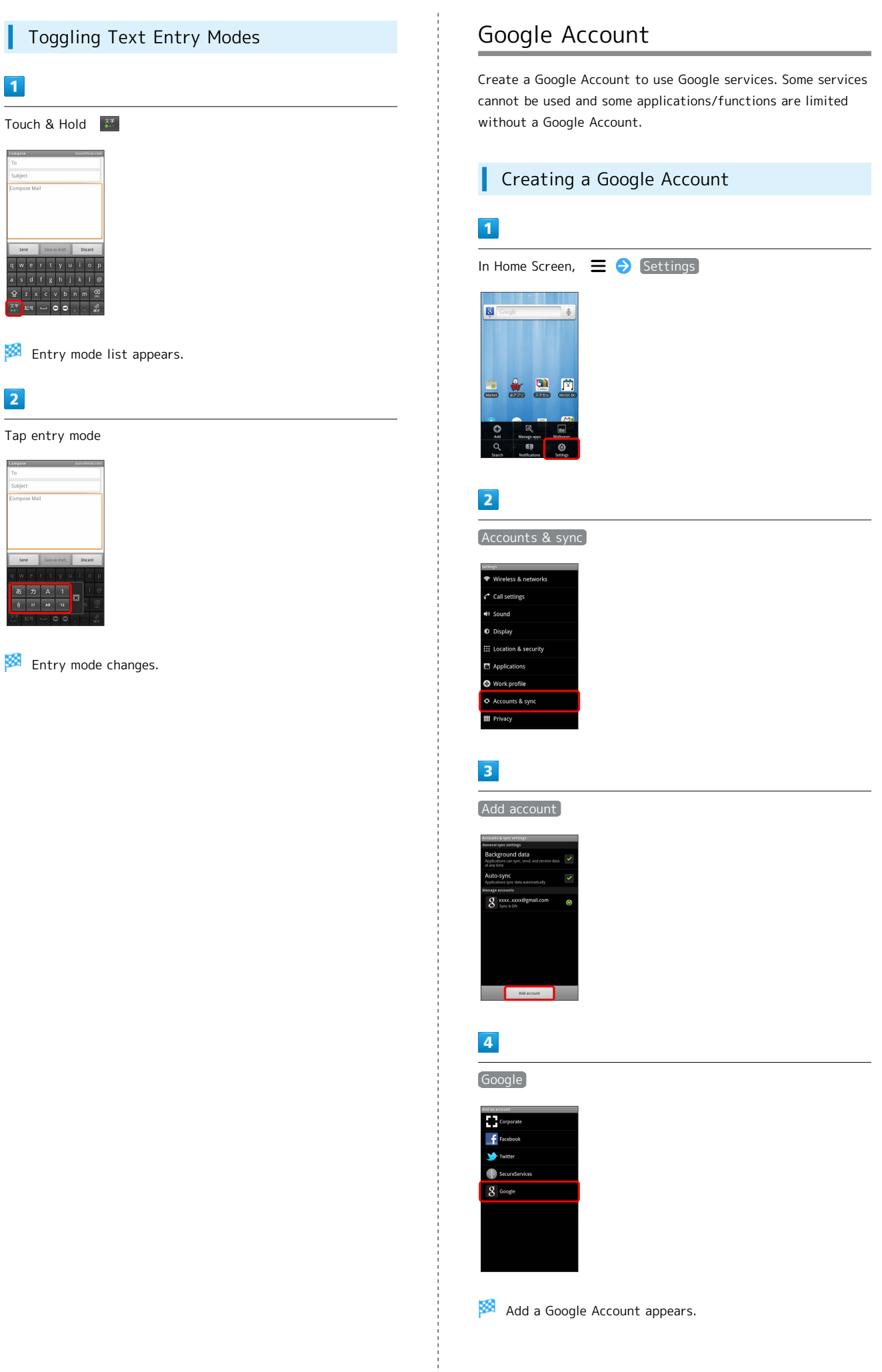

SoftBank 101DL

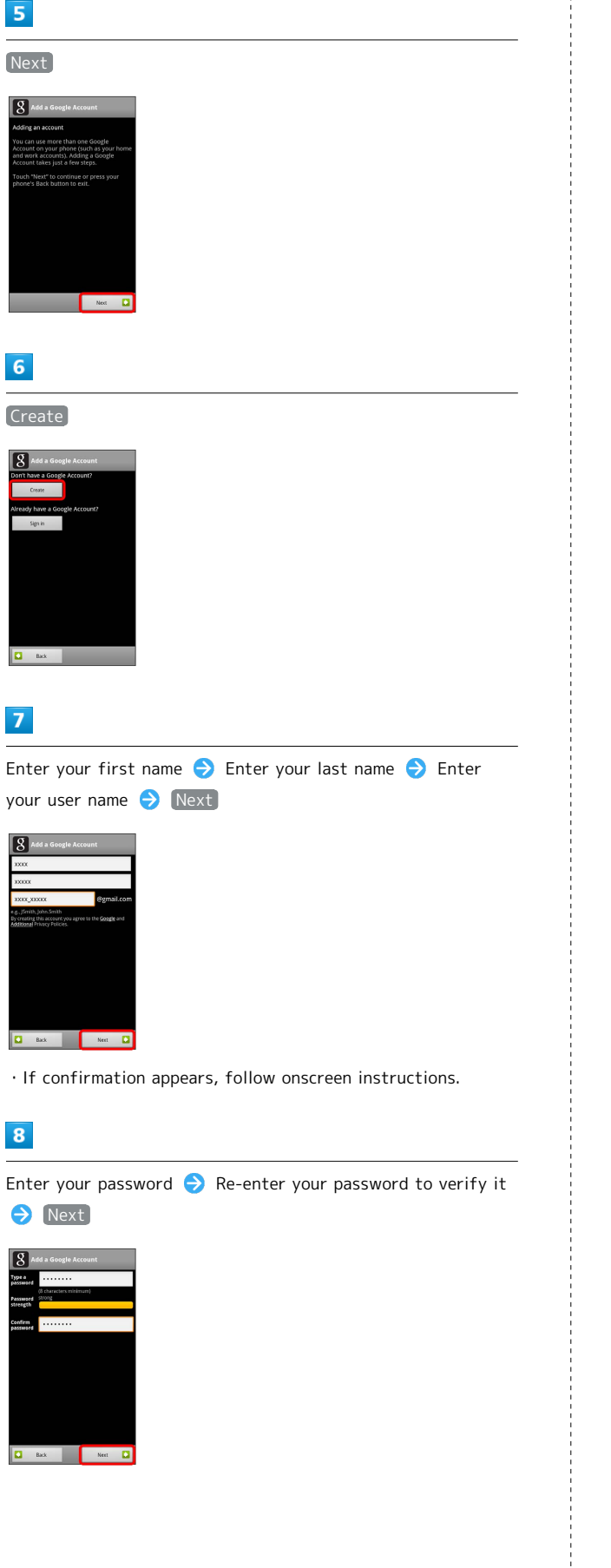

### 9

Tap the security question field, then Tap question ⊖ Enter your answer ⊖ Enter your secondary Email address ⊖ Create

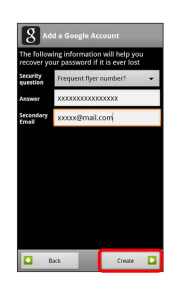

### 10

Verify the Terms of Service ラ 🛛 agree, Next

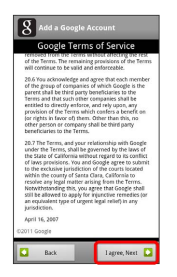

#### 11

Enter the characters shown  $\Rightarrow$  Next

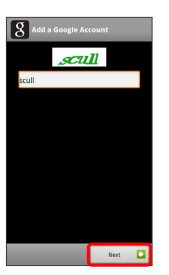

• The distorted text is shown. If the text is hard to read, Tap Next to enter another text. The different text is shown.

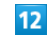

Select the items to synchronize  $\Rightarrow$  Finish

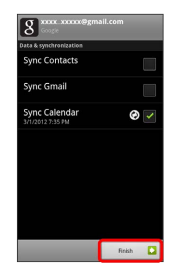

#### 13

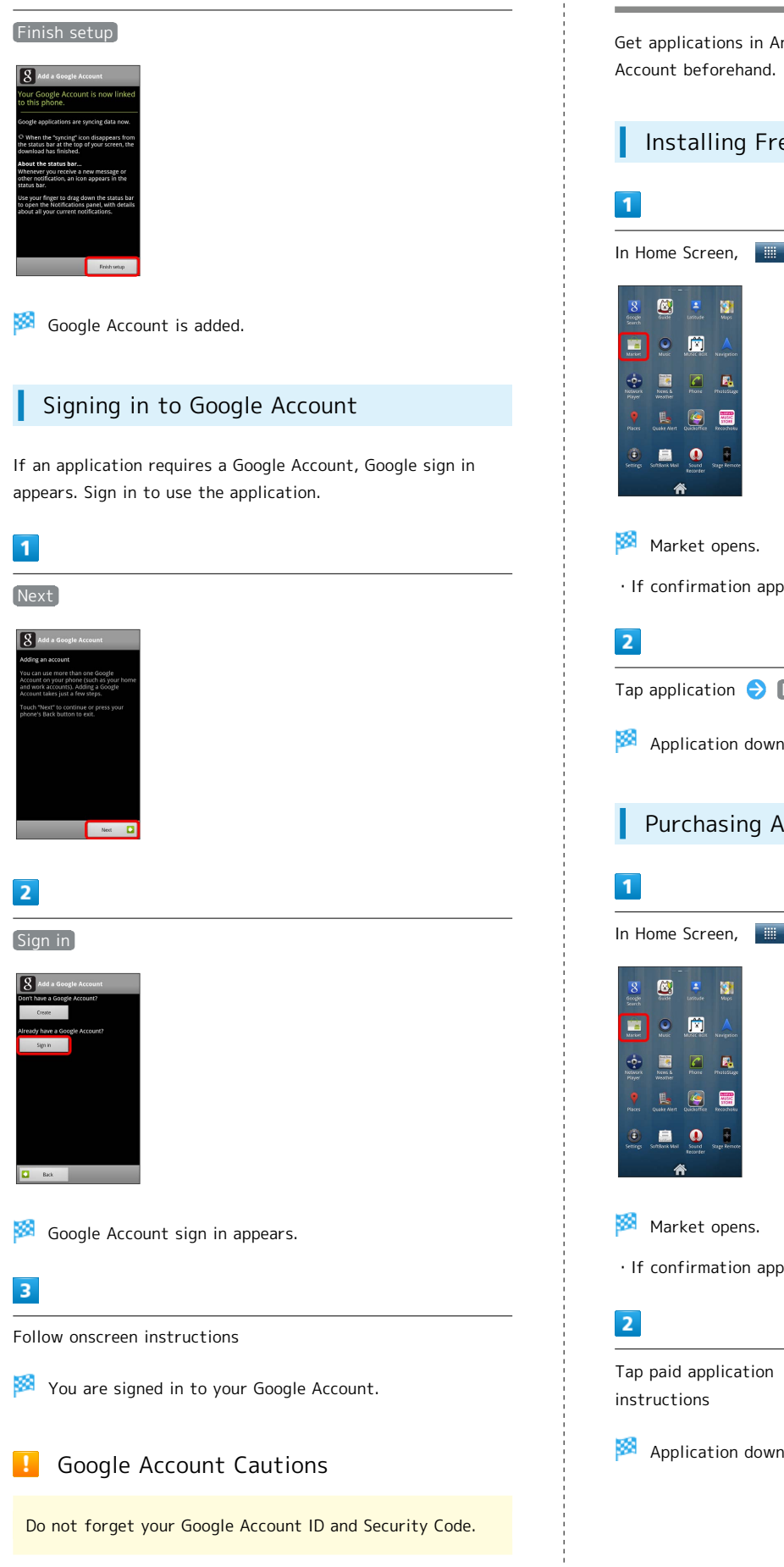

21

Android Market™

#### Installing Free Applications

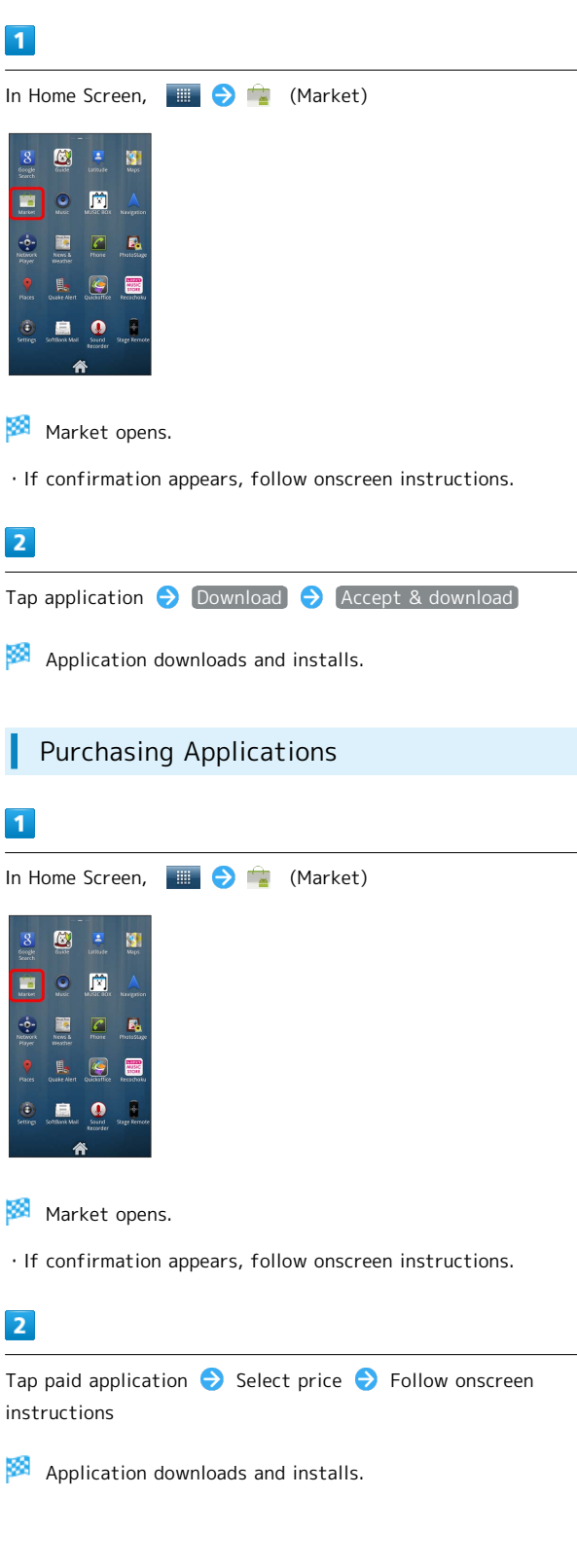

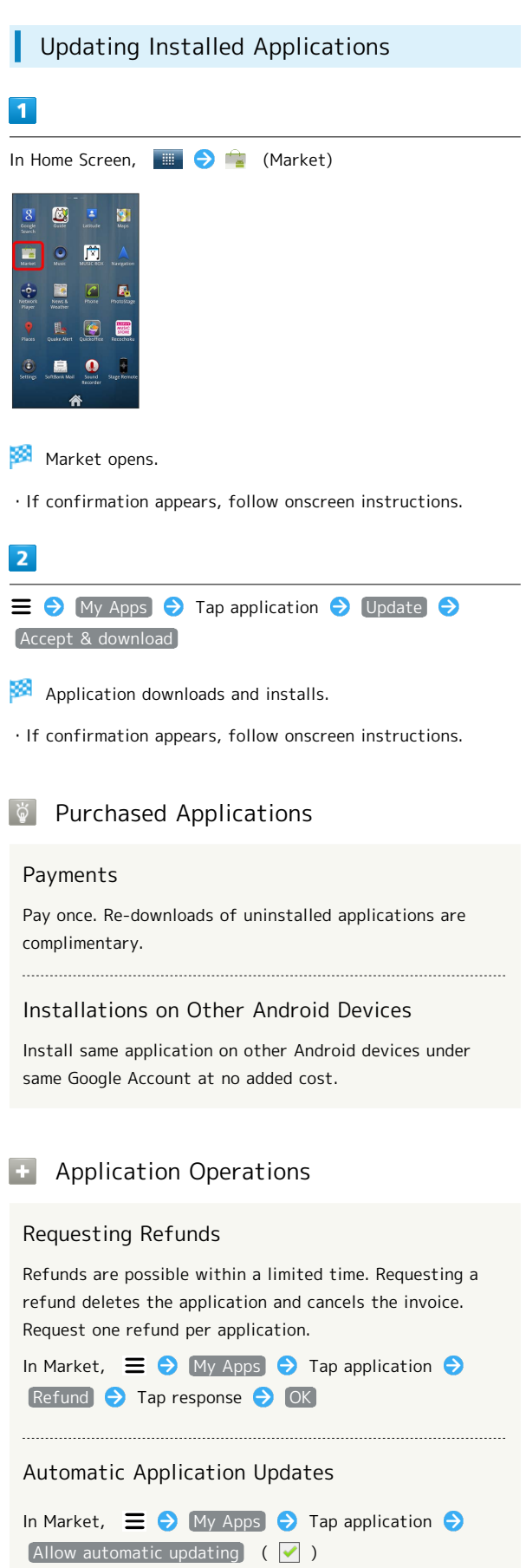

· If confirmation appears, follow onscreen instructions.

#### Android Market Caution

#### Installing Applications

Download and install applications on this handset via Android Market (developed by Google Inc.) at your own risk. SoftBank Mobile is not responsible for user installed application content (quality, reliability, legality, appropriateness, accuracy, etc.) or malfunctions installed applications may cause (due to viruses, etc.).

#### Purchasing Applications

Purchase applications via Android Market at your own risk. SoftBank Mobile is not responsible for transactions between users and third party publishers.

### Security Codes

#### Code Types

Some functions/services require these codes for use.

- $\cdot$  Do not reveal Security Codes. SoftBank Mobile is not liable for misuse or damages.
- If you forget Security Codes, contact us for recovery. For more information, see SoftBank Mobile Website (http:// mb.softbank.jp/en/#pagetop).

| Types                 | Details                                                                                                    |
|-----------------------|----------------------------------------------------------------------------------------------------|
| Center Access<br>Code | 4-digit code in contract: Change services;<br>use Optional Services via landlines; or set<br>call restrictions |
| Lock No.              | 9999 by default: Use Security Lock functions                                                                   |

### USIM PIN

A four-to-eight-digit code to prevent unauthorized use. It is set to 9999 by default.

#### Enabling USIM Card Lock

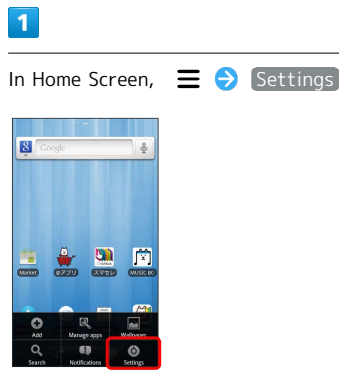

### 2

Location & security

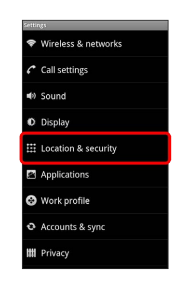

#### 3

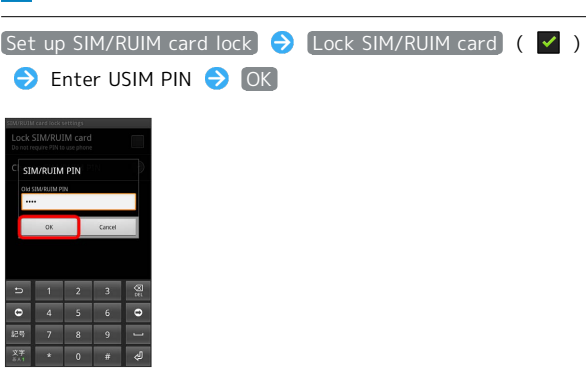

🏁 PIN is enabled.

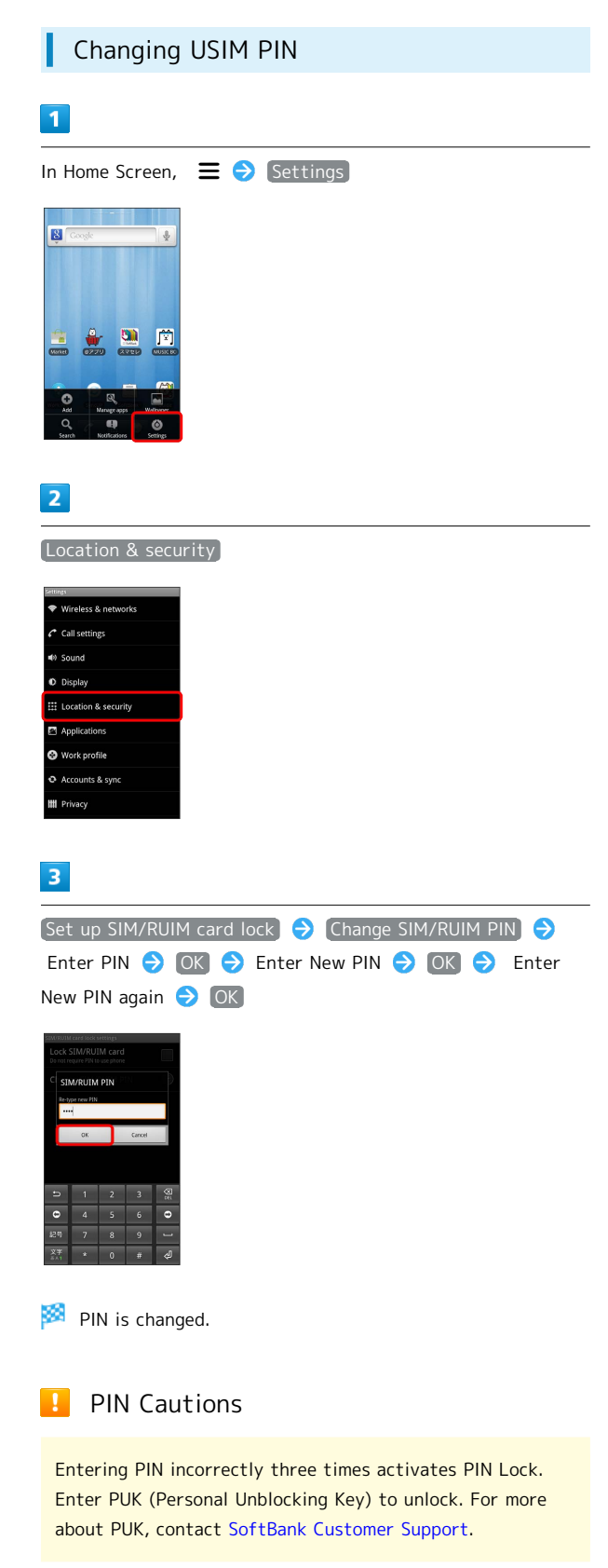

### Activating Screen Lock

After set period of inactivity, Screen Lock activates. Alternatively, Press Power Key for Screen Lock.

#### Canceling Screen Lock

#### 1

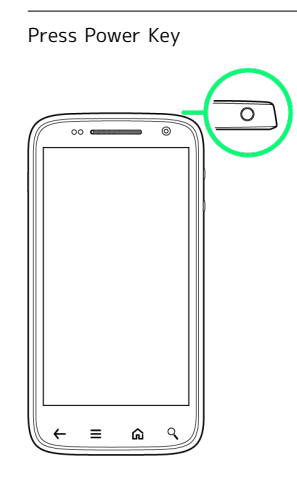

Cancel Screen Lock window appears.

### 2

### Drag 📵 to right

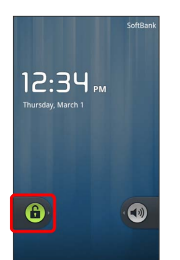

🏁 Screen Lock is canceled.

### Software Updates

Look for available updates. Update as required.

#### Software Updates

#### 1

In Home Screen, 🛛 😑 Settings

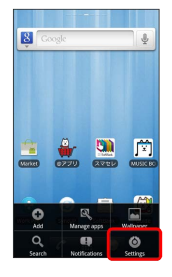

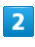

About phone

| merridee                                |
|-----------------------------------------|
| Work profile                            |
| <ul> <li>Accounts &amp; sync</li> </ul> |
| III Privacy                             |
| Storage                                 |
| Language & keyboard                     |
| 👤 Voice input & output                  |
| 🐇 Accessibility                         |
| O Date & time                           |
| About phone                             |
|                                         |

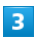

Software Update

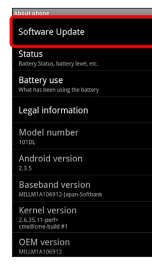

### 4

Software Update

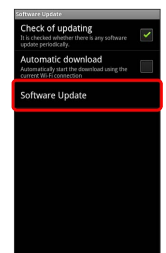

#### 5

Over Wi-Fi)/ Over Mobile Network or Wi-Fi) → OK → Follow onscreen instructions

🏁 Software updates.

#### 👸 Before Software Update

Handset data may be lost to damage or malfunction, etc. Always back up important files. Back up important information before Software Update. SoftBank Mobile is not liable for loss or associated damages.

#### Software Update Cautions

#### During Software Update

Handset cannot be used until Software Update completes; it may take some time to complete.

Confirm signal strength and Battery charge beforehand. Poor signal strength or low Battery may disrupt updates leading to lost data or handset malfunction.

## If Handset Does Not Restart After Software Update

Long Press Power Key for 15 s or longer while Pressing Volume Down Key to restart. Contact SoftBank Customer Support if your handset still does not restart. **Basic Operations** 

## Handset Interface

| Home Screen E | Basics | 28 |
|---------------|--------|----|
| Status Bar    |        | 28 |
| Notifications | Window | 29 |

### Home Screen Basics

Home Screen top sheet appears at power on; most operations start here.

| I          | Layout                                |
|------------|---------------------------------------|
| 1 ·<br>2 · |                                       |
|            | Status Bar<br>Search Box<br>Shortcuts |

#### Toggling Home Screen Sheets

Home Screen consist of 7 sheets. Add shortcuts, widgets or folders to sheets. Swipe or Flick left/right to toggle Home Screen sheets.

 $\cdot$  In any Home Screen sheet, Press  $\ensuremath{\widehat{\mbox{\mbox{\m}\m\m\mbox{\mbox{\mbox{\mbox{\mbox{\mbox{\mbox{\mbox{\mbox{\mbox{\mbox{\mbox{\mbox{\mbox{\mbox{\mbox{\mbox\mbox{\mbox{\mbox{\mbox{\mbox{\mbox{\m$ 

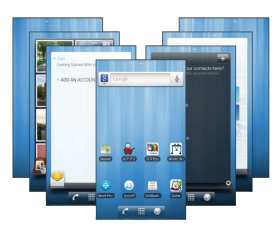

### Status Bar

Status Bar appears at the top of Display.

| Status Bar                                                                                                    |         |
|----------------------------------------------------------------------------------------------------|---------|
|                                                                                                    | ■ 2<br> |
| Image: Stress Stress |         |
| <ol> <li>Notification Indicators</li> <li>Status Indicators</li> </ol>                                                                                                    |         |

#### Notification Indicators

These Notification Indicators appear in Notifications Window:

| lcon      | Description                                                                      |
|-----------|----------------------------------------------------------------------------------|
| $\Theta$  | Dell Stage Updates (Drag Status Bar down<br>to access from Notifications Window) |
| 3         | Guide (Drag Status Bar down to access from Notifications Window)                 |
| Μ         | New Gmail                                                                        |
| Y         | New Email                                                                        |
|           | New SMS/S! Mail                                                                  |
| 00        | New Voicemail                                                                    |
| 0         | Music Playing                                                                    |
| ().<br>() | Wi-Fi Available                                                                  |
| Ŷ         | USB Connected                                                                    |
| <b>y</b>  | New Tweet                                                                        |
| <u>(</u>  | Call in Progress                                                                 |
| X         | Missed Call                                                                      |
| G         | Call On Hold                                                                     |
| G         | Call Forwarded                                                                   |
| 1         | Data Uploading                                                                   |
| Ŧ         | Data Downloading                                                                 |
| V         | Installation Complete                                                            |
| <b>(</b>  | App Update Available                                                             |
| <b>a</b>  | SD Card Uninserted                                                               |
| <b>#</b>  | SD Card Mounting                                                                 |
| <b>_</b>  | SD Card Unmounted                                                                |
| 民         | Quake Alert Received                                                             |

#### Status Indicators

These Status Indicators appear in Status Bar:

| Indicator        | Description          |
|------------------|----------------------|
| <b>*</b> ≉<br>3⊡ | 3G Data in Use       |
| **<br>G          | GSM Data in Use      |
| te<br>H          | HSPA Data in Use     |
| <b>?</b>         | Wi-Fi Connected      |
| Ð                | Data Syncing         |
| *                | Bluetooth® On        |
| *                | Bluetooth® Connected |
| <b>人</b>         | Airplane Mode        |
| Û                | Alarm Set            |
| G                | Speakerphone On      |
| 1                | Signal Strength      |
| 1                | Roaming              |
| il I             | No Signal            |
|                  | No USIM              |
|                  | Silent Mode Active   |
| Ŷ×               | Mic Muted            |
|                  | Charge Battery       |
|                  | Battery Low          |
|                  | Battery Charged      |
| 9                | Battery Charging     |
| $\mathbf{Q}$     | Headphones Connected |

### Notifications Window

Open notifications (missed call, etc.), check handset status or change various settings.

#### Opening Notifications Window

#### 1

Drag Status Bar down

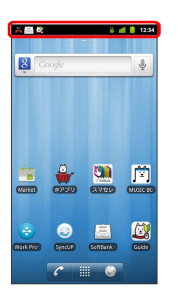

Notifications window opens.

#### E Closing Notifications Window

Touch Display bottom and Drag up to close Notifications window.

• Alternatively, Press 🗲 to close Notifications window.

## Phone

| Calling           | 32 |
|-------------------|----|
| Optional Services | 33 |
| Contacts          | 37 |

### 32

### Calling

Learn calling basics, including handling incoming calls, and incall operations.

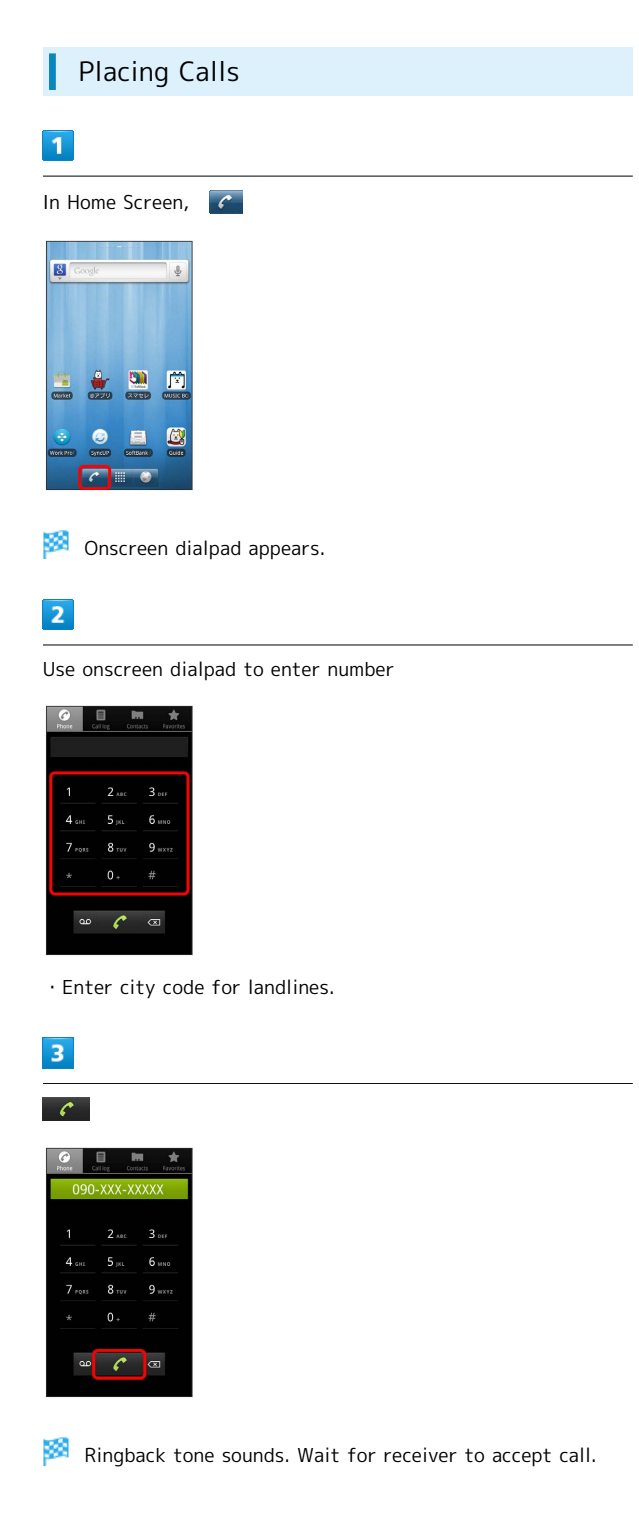

### 4

| To end the call End                                                                                                    |
|----------------------------------------------------------------------------------------------------|
|                                                                                                    |
| + Straped<br>Incontrol Mark Speciar                                                                                                    |
| Sall ends.                                                                                                    |
| Answering Calls                                                                                                    |
| 1                                                                                                    |
| When call connects Drag 🕜 right                                                                                                    |
| Incoming call                                                                                                    |
| 🏁 Talk.                                                                                                    |
| 2                                                                                                    |
| To end the call End                                                                                                    |
| Current call                                                                                                    |
| 🏁 Call ends.                                                                                                    |
| Fmergency Location Report                                                                                                    |
| Using SoftBank 3G handset for emergency calls (110,<br>119 or 118) automatically reports handset location to<br>corresponding agency (police, etc.)<br>• Location Report does not incur registration/transmission<br>fees. |

- Location/signal conditions affect positioning accuracy.
   Always provide location and call purpose.
- Hiding Caller ID (using 184, etc.) cancels Location Report. However, corresponding agency may obtain location information in life threatening situations.
- $\cdot$  Location Report is not sent for calls made while outside Japan.

### **Optional Services**

This handset is compatible with SoftBank Optional Services.

#### **Optional Services**

Use these SoftBank Optional Services:

| Service                    | Description                                                                                          |
|----------------------------|----------------------------------------------------------------------------------------------------|
| Call<br>Forwarding         | Divert all/all unanswered calls to a preset number                                                   |
| Voicemail                  | Divert all/unanswered calls to Voicemail<br>Center; access messages via handset/<br>touchtone phones |
| Call Waiting <sup>1</sup>  | Answer calls during a call                                                                           |
| Group Calling <sup>1</sup> | Switch between open lines/connect<br>multiple lines                                                  |
| Call Barring               | Restrict incoming/outgoing calls by conditions                                                       |
| Caller ID                  | Show or hide your number when placing calls                                                          |

1 Requires separate subscription

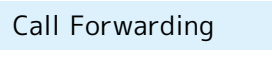

#### 1

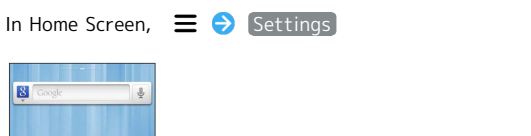

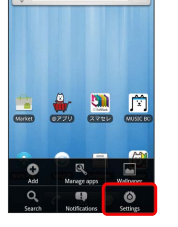

### 2

Call settings

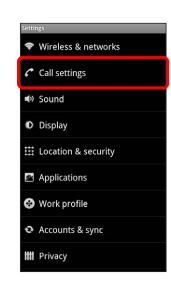

🏁 Call settings appears.

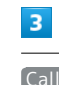

Call forwarding

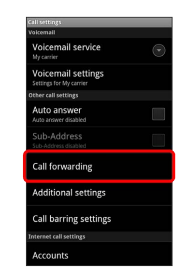

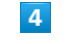

Tap forwarding condition ⋺ Enter number ⋺ Enable

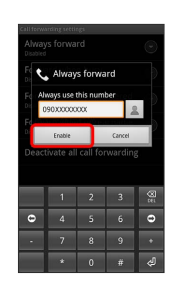

🏁 Call Forwarding is set.

#### 34

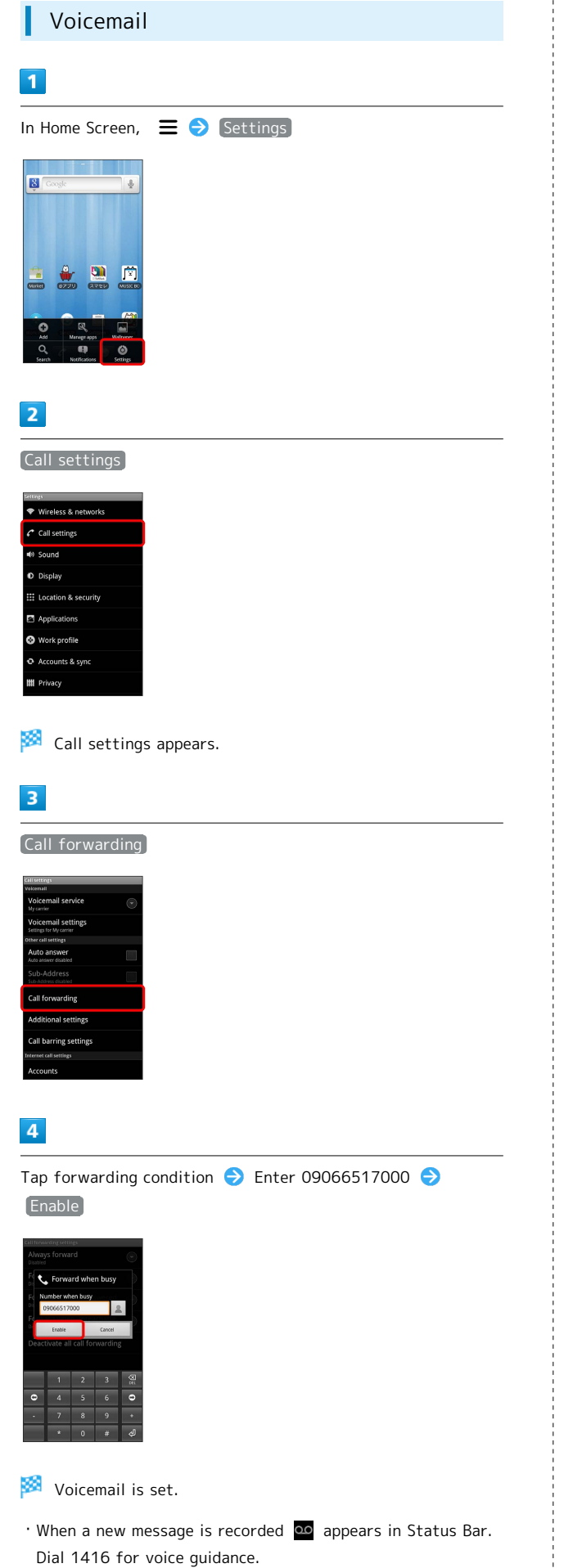

#### Call Waiting

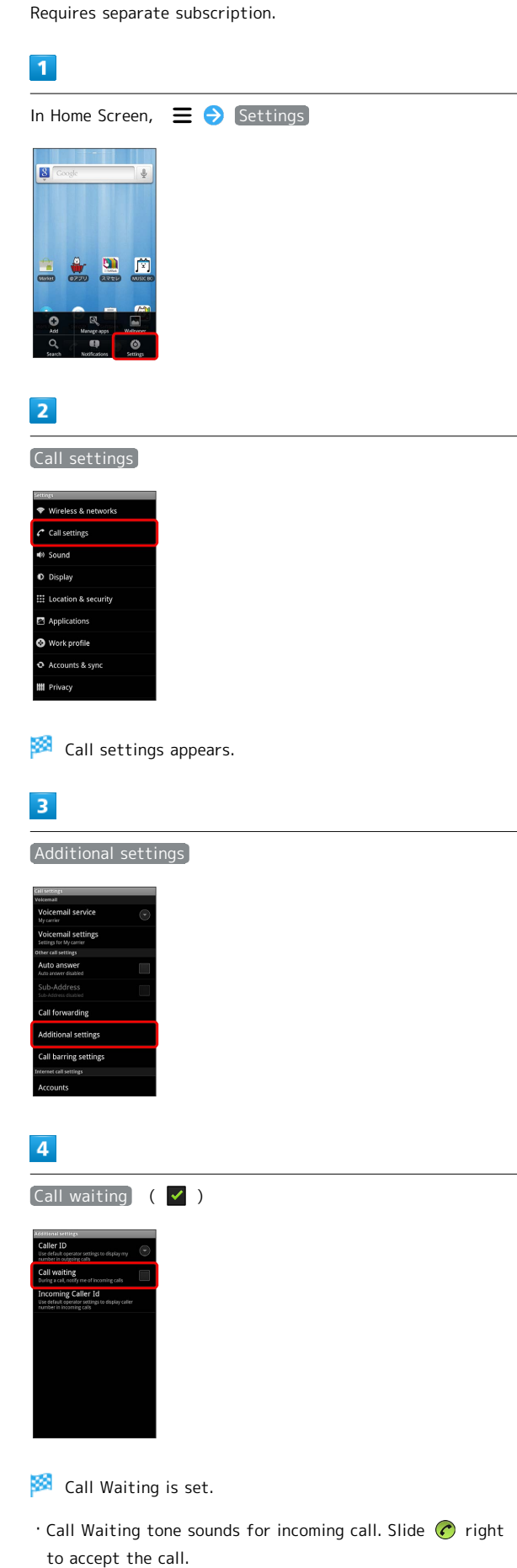
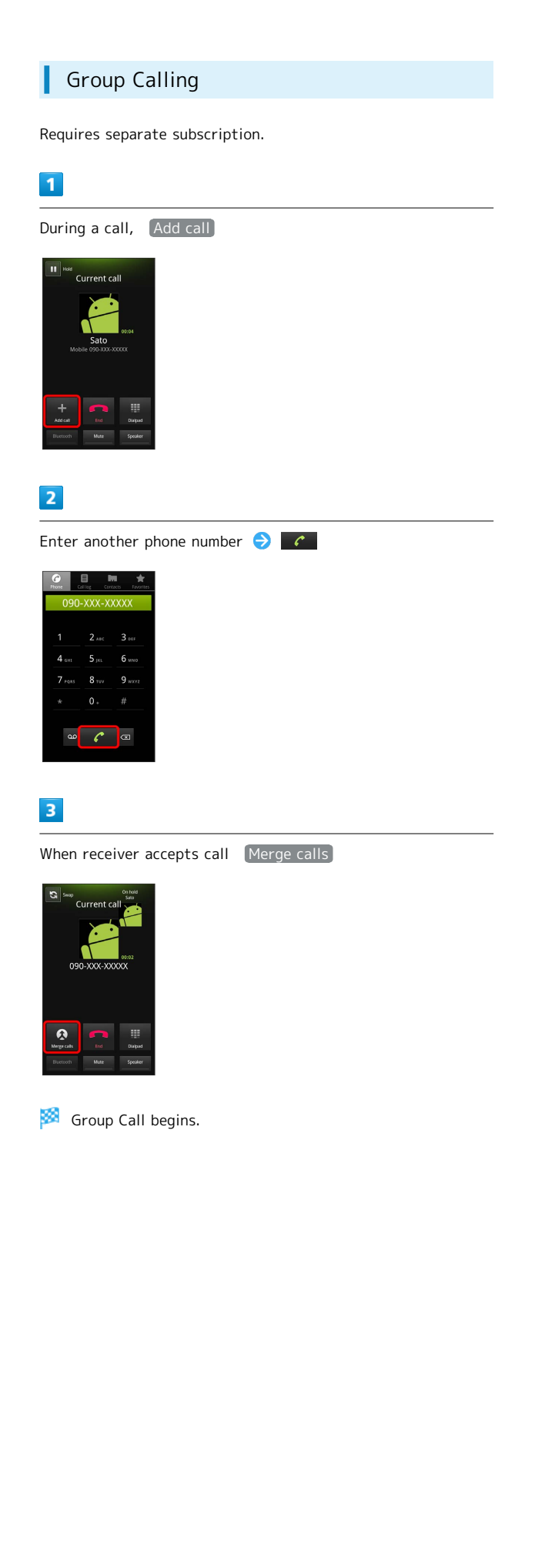

| Caller ID                                                                                                    |
|----------------------------------------------------------------------------------------------------|
| 1                                                                                                    |
| In Home Screen, \Xi 📀 Settings                                                                                                    |
|                                                                                                    |
|                                                                                                    |
| Call settings                                                                                                    |
| <ul> <li>♥ Wireless &amp; networks</li> <li>ℓ Call settings</li> </ul>                                                                                                    |
| ♥ Journa ♥ Display E: Location & security                                                                                                    |
| ☑ Applications Ø Work profile                                                                                                    |
| O Accounts & sync  III Privacy                                                                                                    |
| 🞽 Call settings appears.                                                                                                    |
| 3                                                                                                    |
| Additional settings                                                                                                    |
| Kansenge<br>waxaaal<br>Volcemail service<br>Vy raac<br>Volcemail settings<br>samp to Vy ouron<br>Kansen al settings                                                                                                    |
| Audo answer<br>And uner official<br>Sub-Address<br>La Address<br>Call forwarding                                                                                                    |
| Additional settings<br>Call barring settings<br>Beams calanings<br>Accounts                                                                                                    |
| 4                                                                                                    |
| Caller ID 🔿 Network default] / Hide number] / Show<br>number                                                                                                    |
| Caller D<br>Network default          Caller D         Water of the second of the second of the s |
| Caller ID is set.                                                                                                    |

Phone

### Call Barring

Restrict calls from specified numbers.

- $\cdot$  Call Barring requires Call Barring Password.
- Entering incorrect Call Barring Password three times disables Call Barring. Call Barring Password must be changed. Contact SoftBank Customer Support.
- $\cdot$  If you have previously changed Call Barring Password on a SoftBank handset, use the new code.
- $\cdot$  If a call is attempted while calling is restricted, a message appears. Message may take time to appear in some areas.

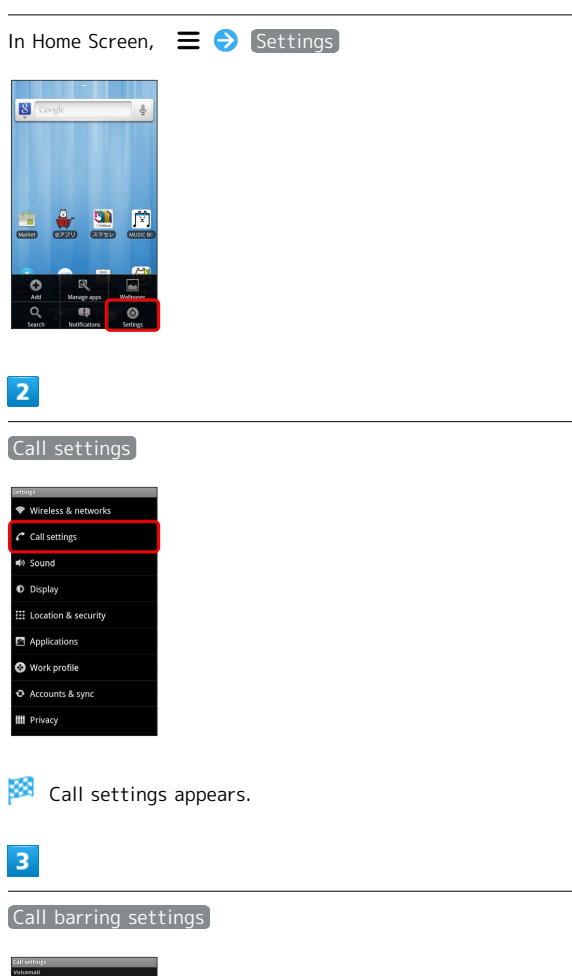

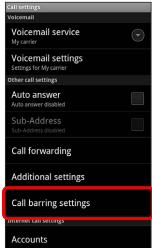

# 4

Tap items ⋺ Enter Call Barring Password ⋺ 🔀

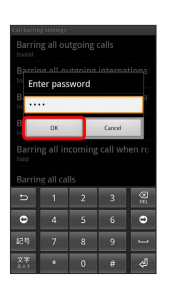

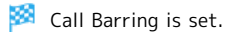

### Contacts

Save phone numbers, mail addresses, etc. to Contacts.

 Adding New Contacts

 1

 In Home Screen,
 Image: Image: Ima

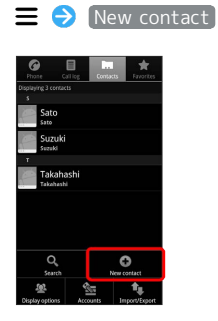

• If an online Account is set for handset, it is shown as a contact.

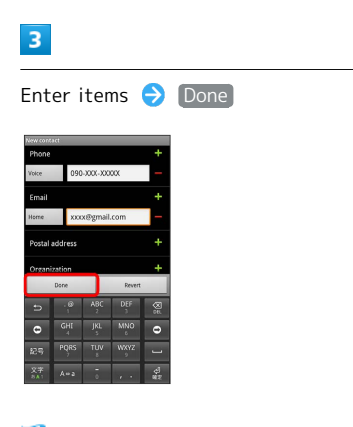

🟁 Contact is saved.

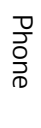

# Messaging & Browser

| Messaging              | 40 |
|------------------------|----|
| Sending SoftBank Mail  | 40 |
| Creating/Sending Gmail | 42 |
| Internet Mail Settings | 43 |
| Web Browsing           | 43 |

# Messaging

### S! Mail

Exchange long text messages with S! Mail-compatible SoftBank terminals, other mobile providers' handsets, computers/other email-compatible devices. Attach media files for multimedia messaging.

#### SMS

Exchange short text messages (up to 140 half pitch characters) using handset phone numbers as addresses.

#### Gmail

Gmail is Google's webmail service. Handset automatically syncs with Gmail.

#### Internet Mail

Use Internet Mail (POP3/IMAP4) on handset.

- $\cdot$  Set up Internet Mail accounts beforehand.
- Exchanging Internet Mail via handset synchronizes handset and mail server.

# Sending SoftBank Mail

| Sending S! Mail                                                                                                    |
|----------------------------------------------------------------------------------------------------|
| 1                                                                                                    |
| In Home Screen, 🔳 ラ 🚊 (SoftBank Mail) ラ SIMail                                                                                                    |
| Softbark Mail       In block (1)       Sore Box       Druht Box       Toruplate       It Spam box                                                                                                    |
|                                                                                                    |
| 2                                                                                                    |
|                                                                                                    |
| Congost El INDO                                                                                                    |
| q     w     e     r     t     y     i     i     p       a     s     d     f     g     h     j     k     j       a     z     s     c     y     b     h     m     j       b     z     s     c     y     b     h     m     j       w     w     w     w     w     j     j     j                                                                                                    |
| 3                                                                                                    |
| People / Outgoing History / Incoming History → Select<br>address → OK                                                                                                    |
| Safetic Freque     Contract Freque       Safetic Freque     V       Safetic Freque     V       Safetic Freq     V                                                                                                    |
| OK Cancer                                                                                                    |
| <ul> <li>Enter phone numbers directly in Address field.</li> <li>After entering addresses, Tap <b>10</b> to change them to Cc or Bcc.</li> <li>After entering addresses, Tap X to delete them.</li> </ul>                                                                                                    |
| 4                                                                                                    |
| Subject 🔿 Enter subject                                                                                                    |
| Compose ESTRON<br>Sale of the Sale of the Sa |
| Image: Another in the second second                          |

알 z x c v b r 쟀 며 느 ㅇㅇ ,

### 5

Tap Message field ラ Enter text

| Com    | posi        | e      |               |          |         |           | į,     | ⊒ SE     | ND     |
|--------|-------------|--------|---------------|----------|---------|-----------|--------|----------|--------|
|        | Sa          | 0> 00  | 190-X         | x.x      | ×xox    |           |        |          | ×      |
|        |             |        | ient          |          |         |           |        |          | 8      |
| н      | m a         | re yo  | iu?           |          |         |           |        |          | ٦      |
|        |             |        |               |          |         |           |        |          |        |
|        |             |        |               |          |         |           |        |          |        |
|        |             |        |               |          |         |           |        |          |        |
|        |             |        |               |          |         |           |        |          |        |
| 0      | 2           | Bull   | 3             | 9        | 2       | 4         | ÷.     | 6        | >      |
| Atta   | 2           | Rds    | 3<br>gan      | N.C.     | e Art   | Decc      |        | E In     |        |
| Q<br>Q | 2<br>       | e e    | y<br>gan<br>r | )<br>Aut | ¥л<br>у | Decc      | i      | 6<br>100 | P      |
| q<br>a | a<br>w<br>s | e<br>d | gan<br>f      | t<br>g   | y<br>h  | Dece<br>U | i<br>k | 0<br>1   | P<br>@ |
| q<br>a | a<br>w<br>s | e<br>d | gan<br>f      | t<br>g   | y<br>h  | Dece<br>J | i<br>k | 0<br>1   | P 0    |

# 6

SEND

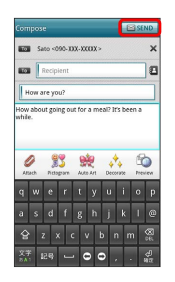

### 🟁 S! Mail is sent.

 Before sending S! Mail, Press ← to go back, or save unsendable message as a draft.

| 1                                                         |                                           |
|-----------------------------------------------------------|-------------------------------------------|
| In Home Scre                                              | een, 🔳 ラ 🚊 (SoftBank Mail) ラ SMS          |
| SoftBank Mail                                             |                                           |
| Sent Box                                                  |                                           |
| Draft Box                                                 |                                           |
| Spam box                                                  |                                           |
|                                                           |                                           |
| 2 2 2                                                     | 0                                         |
| SIMai SMS New Mai                                         | Series                                    |
| 2                                                         |                                           |
| 2                                                         |                                           |
| Compose                                                   | <u>कलको</u>                               |
| Recipient                                                 |                                           |
|                                                           |                                           |
|                                                           |                                           |
| qwertyui                                                  | o p                                       |
| asdfghjk<br>Gzxcvbn                                       | 1 @<br>m &                                |
| 文字<br>8A5 記号 🖵 🖸 🖸 ,                                      | ∂<br>                                     |
| 3                                                         |                                           |
|                                                           |                                           |
| People / (                                                | Dutgoing History / Incoming History 🔿 Ta  |
|                                                           |                                           |
| Select Contact People Outgoing History Inco Search People | Ange 1000ary                              |
| Sato<br>Takahashi                                         |                                           |
| (1)(                                                      |                                           |
|                                                           |                                           |
|                                                           |                                           |
| Cancel                                                    |                                           |
| · Enter phor                                              | <br>ne numbers directly in Address field. |
| · After ente                                              | ring addresses, Tap X to delete them.     |
| _                                                         |                                           |
| 4                                                         |                                           |
| Tap Message                                               | field Ə Enter text                        |
| Compose                                                   | C 5100.                                   |
| Takahashi <090-1000-1000000 >                             | ~                                         |
|                                                           |                                           |

2 x c v b 29 **- 0 c**  Messaging & Browser

5

SEND

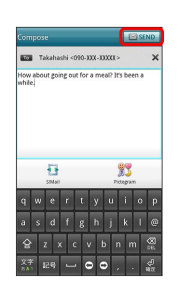

#### 🧖 SMS is sent.

 Before sending SMS, Press ← to go back, or save unsendable message as a draft.

# Creating/Sending Gmail

To use Google Mail, create a Google Account and sign in beforehand.

### Creating/Sending Gmail

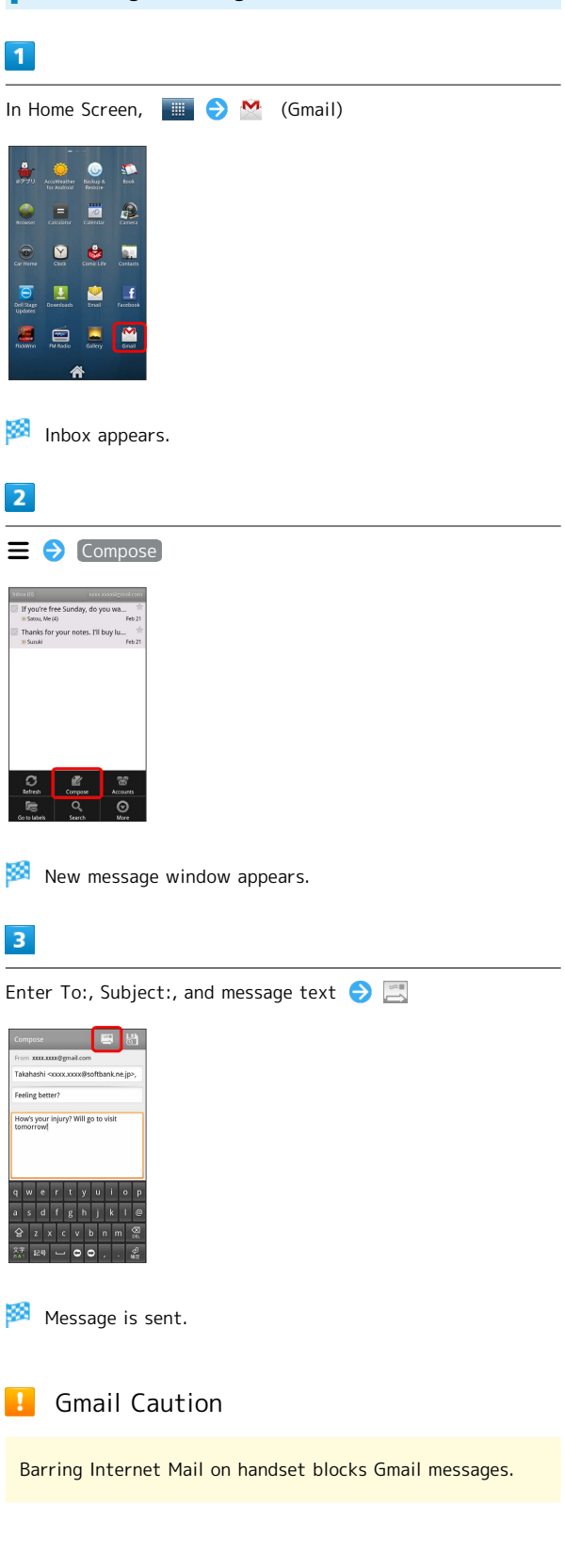

# Internet Mail Settings Adding Accounts 1 🔳 ラ 譥 (Email) In Home Screen, --C 0 . Y 1 20 <u> </u> 🏁 Internet Mail list appears. 2 **≡** *⇒* [Accounts] 3 ≡ 🔶 [Add account] 4 Follow onscreen instructions 🏁 Account is added.

# Web Browsing

Using Browser

Using Browser

Using Browser

- Browser opens.
   Tapping web links within text message
- $\cdot$  Tapping web links within text messages automatically activates Browser.

| Adding Bookmarks                                                                                                    | Opening New Webpages                                                                                                    |
|----------------------------------------------------------------------------------------------------|----------------------------------------------------------------------------------------------------|
| 1                                                                                                    | Open multiple webpages and toggle between them. Open up to<br>8 pages at once.                                                                                                    |
| In Home Screen,                                                                                                    |                                                                                                    |
| E Congle                                                                                                    | In Home Screen,                                                                                                    |
| Image: Constraint of the second second se |                                                                                                    |
| Browser opens.                                                                                                    |                                                                                                    |
| 2                                                                                                    | 🟁 Browser opens.                                                                                                    |
| Bookmarks                                                                                                    | 2                                                                                                    |
| Image: Second second second | Kew window      Key window      Key windo |
| Bookmarks opens.                                                                                                    | Construction         Fail           Mathematical Stream         Fail           Construction         Fail           Mathematical Stream         Fail           Mathematical Stream         Fail           Mathematical Stream         Fail           Mathematical Stream         Mathematical Stream                                                                                                    |
| 3                                                                                                    | 🏁 New webpage appears.                                                                                                    |
| Add  Confirm name and URL        Image: Confirm name and URL                                                                                                    | • In Browser, Press ≡ and Tap Windows to toggle active webpages.                                                                                                    |
| tane Tane Location Location                                                                                                    | 👹 Using SSL/TLS                                                                                                    |
| OK CHARACTER                                                                                                    | Secure Sockets Layer (SSL) and Transport Layer Security<br>(TLS) are encryption protocols that secure Internet<br>transmissions of important/sensitive information such<br>as credit card numbers and corporate secrets, providing                                                                                                    |
| Current webpage is added to Bookmarks.                                                                                                    | protection against online threats (eavesdropping,<br>falsification, impersonation, etc.). Handset is preloaded<br>with digital certificates issued by certificate authorities.                                                                                                    |
|                                                                                                    | SSL/TLS Caution                                                                                                    |
|                                                                                                    | When a security notice appears upon opening an Internet page, subscribers must decide for themselves whether or                                                                                                    |

# security notice appears upon opening an Internet bscribers must decide for themselves whether or

not to open the page. Opening secure pages constitutes agreement to the terms of SSL/TLS usage. SoftBank Mobile, VeriSign Japan and Cybertrust cannot be held liable for any damages associated with the use of SSL/TLS.

# Camera

Imaging......46

### Imaging

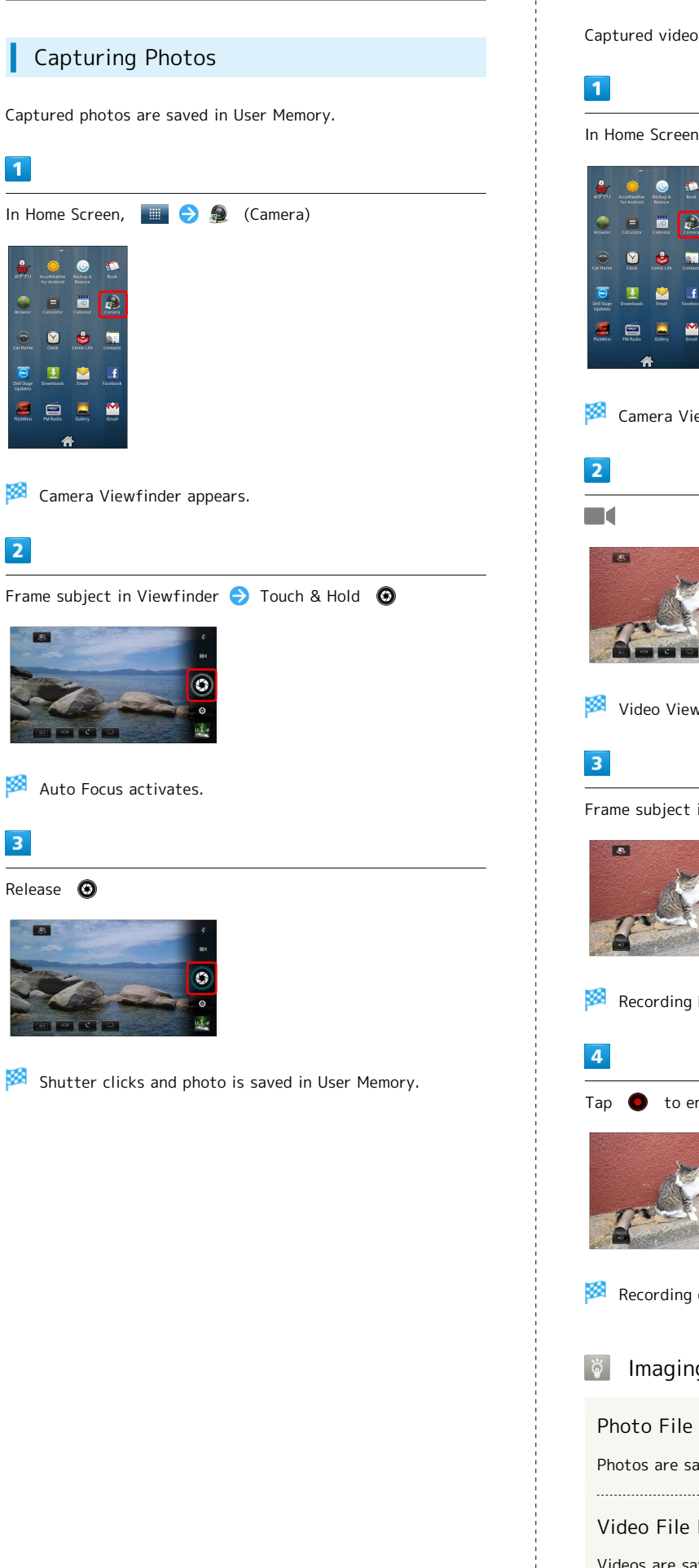

# **Recording Videos**

Captured video is saved in User Memory.

| In Home Screen,                                        | <br>€ | Ð | (Camera) |
|--------------------------------------------------------|-------|---|----------|
| a                                                      |       |   |          |
| ©77U AccuWrather Bisckup & Book<br>Tor Android Destore |       |   |          |
| srusse catoliter Catendar                              |       |   |          |
| Cur Home Clock Comic Life Contacts                     |       |   |          |
| Event Sage<br>Updates                                  |       |   |          |
| Rickerra Pol Rosio Gullery Grad                        |       |   |          |
| *                                                      |       |   |          |

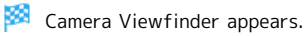

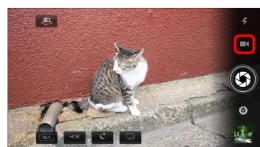

🏁 Video Viewfinder appears.

Frame subject in Viewfinder 😔 🔘

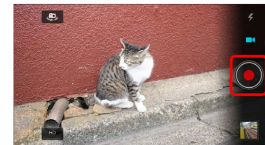

Recording begins.

to end Camera

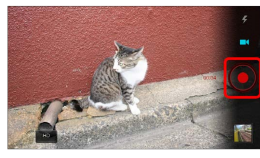

🏁 Recording ends and file is saved in User Memory.

Imaging Notes

Photo File Format

Photos are saved as JPEG files.

Video File Format

Videos are saved as MPEG-4 files.

### Camera Cautions

#### Keep Lens Clean

Fingerprints/oils may hinder handset imaging. Clean lens with soft cloth beforehand.

#### Avoid Direct Sunlight Exposure

Do not expose lens to direct sunlight for extended periods; may color filter, altering images.

SoftBank 101DL

# Music & Images

| Music | Files5              | 0 |
|-------|---------------------|---|
| Image | Files (PhotoStage)5 | 0 |
| Image | Files (Gallery)5    |   |

# Music Files

### Playing Music Files

Play music files saved in User Memory or SD Card.

### 1

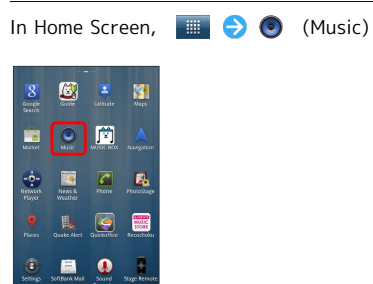

🏁 Music Library appears.

### 2

Tap a file to play it

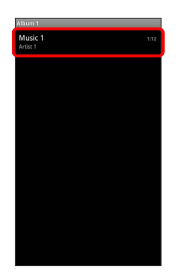

Song plays.

# Image Files (PhotoStage)

### Viewing Images (PhotoStage)

View still images and videos saved in User Memory or SD Card.

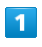

| In Home Screen,                              | 🔳 🔿 🛃 | (PhotoStage) |  |
|----------------------------------------------|-------|--------------|--|
| Sengh Super Latitude Maja                    |       |              |  |
| Sautos<br>Musike Musik Musik Hore Navegorism |       |              |  |
| NHRARK<br>Höyer Weiczker<br>Poyer            |       |              |  |
| Places Quele Alert Qualcooffice Recordedu    |       |              |  |
| Settings SoftRenk Meel Sound Stage Remote    |       |              |  |
| Â                                            |       |              |  |

2

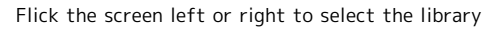

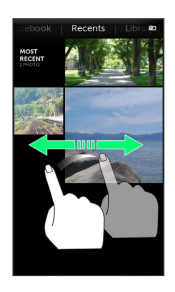

🏁 Album index appears.

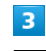

#### Select an album

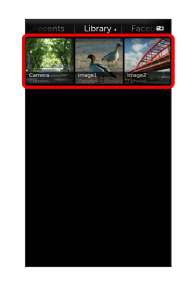

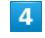

Tap image to view it

🏁 Image appears.

# Image Files (Gallery)

### Viewing Images (Gallery)

View still images and videos saved in User Memory or SD Card.

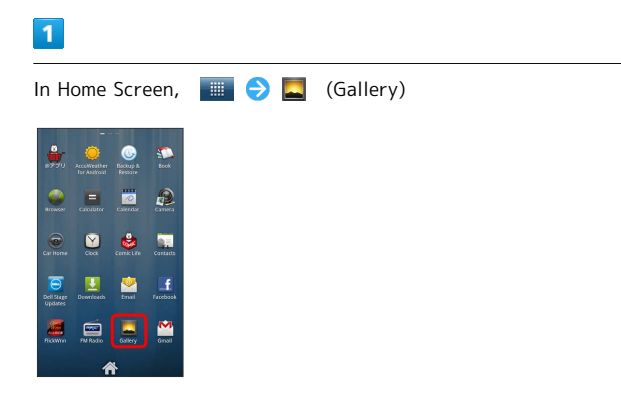

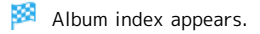

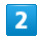

Select an album

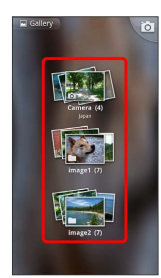

3

Tap image to view it

Mage appears.

Music & Images

# Connectivity

| Vi-Fi5     | 4 |
|------------|---|
| Sluetooth® | 5 |

### Wi-Fi

Use household Wi-Fi networks, etc. to connect to the Internet.

### Connecting to Wi-Fi Networks

Select from available networks to establish a connection.

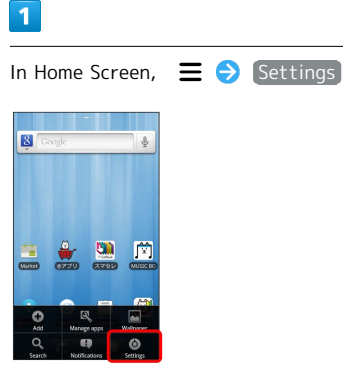

2

[Wireless & networks] 🔿 [Wi-Fi settings]

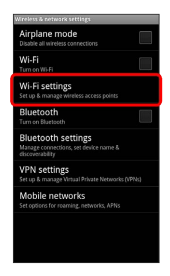

🧭 Wi-Fi settings appears.

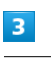

Wi-Fi ( 🗹 )

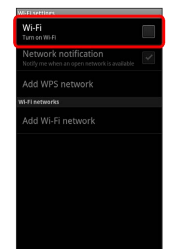

# Select Wi-Fi Network 🔿 Enter Security Key ラ Connect 🧭 Wi-Fi network connects. · A Wireless LAN router in your home may have a sticker with a password for WEP, WPA, and KEY. For details contact your router manufacturer. Also, please check your provider's contract for the password for Public Wireless LAN. · Unsecured networks do not require Security Key entry. Wi-Fi Operations Set the Available Access Point to "Notify upon

Detection."

In Wi-Fi Settings, Network notification ( 🗹 )

🏁 🛜 is shown on the Status Bar to notify you when an available access point is detected.

**Deleting Networks** 

4

In Wi-Fi Settings, Tap active access point 🔿 Forget

Check Access Point Details

In Wi-Fi Setting, Tap current access point

🏁 Connection Status, Security, Signal Strength, Connection Speed, IP Address appears.

#### Set Wi-Fi Sleep Policy

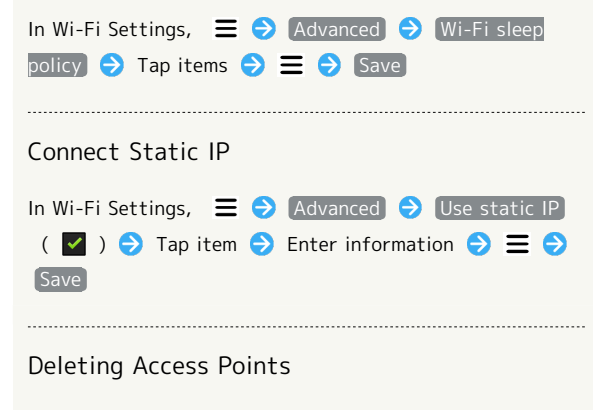

In Wi-Fi Settings, Touch & Hold access point 🔿 Forget network

### Bluetooth®

Connect handset to other  ${\tt Bluetooth}{\ensuremath{{\ensuremath{\mathbb S}}}\xspace} devices for wireless connectivity.$ 

### Activating Bluetooth®

- · Handset may not pair with all Bluetooth®devices.
- $\cdot$  Some paired devices may not operate correctly.
- $\cdot$  Noise may occur when using wireless/handsfree devices.

### 1

8 2 Wireless & networks 3 Bluetooth ( 🗹 ) 🟁 Bluetooth®is on. ' Tap Bluetooth to toggle Bluetooth® on/off. Trouble Shooting ?

- Q. Why can't I use Bluetooth®?
- A. Airplane mode may be active. Bluetooth® is not available in Airplane mode.

# Global Services

Calling Outside Japan..... 58

# Calling Outside Japan

| Internati       | onal Calling |
|-----------------|--------------|
| 1               |              |
| In Home Screen, | C            |
|                 |              |

Onscreen dialpad appears.

### 2

Touch & Hold 0.

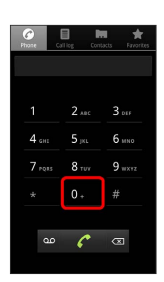

🏁 + appears.

3

Omit first O from phone numbers when placing international calls

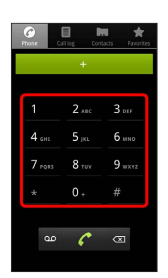

 $\cdot$  Do not omit first O from phone numbers when dialing Italy (39).

4

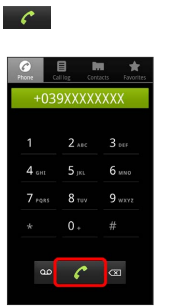

Ringback tone sounds. Wait for receiver to accept call to talk.

### Global Roaming

L

Place calls the same way you would within Japan.

 $\cdot$  Do not enter country code or omit first O from phone numbers.

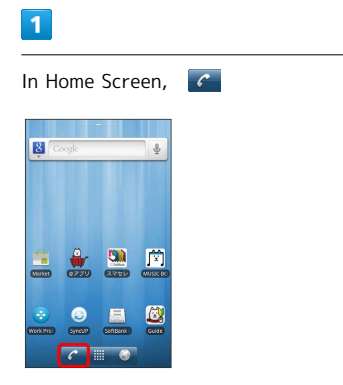

🏁 Onscreen dialpad appears.

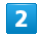

Use onscreen dialpad to enter phone number

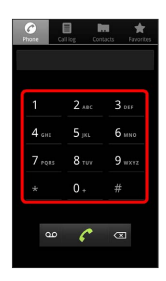

### 3

C

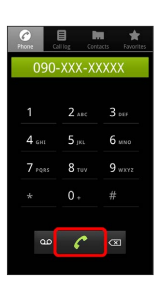

Ringback tone sounds. Wait for receiver to accept call to talk.

# Settings

| Wireless & Networks | 62 |
|---------------------|----|
| Sound               | 63 |
| Applications        | 64 |
| Work Profile        | 65 |
| Accounts & Sync     | 66 |
| Privacy             | 66 |
| Language & Keyboard | 67 |
| Date & Time         | 67 |
| About Phone         | 68 |

### Wireless & Networks

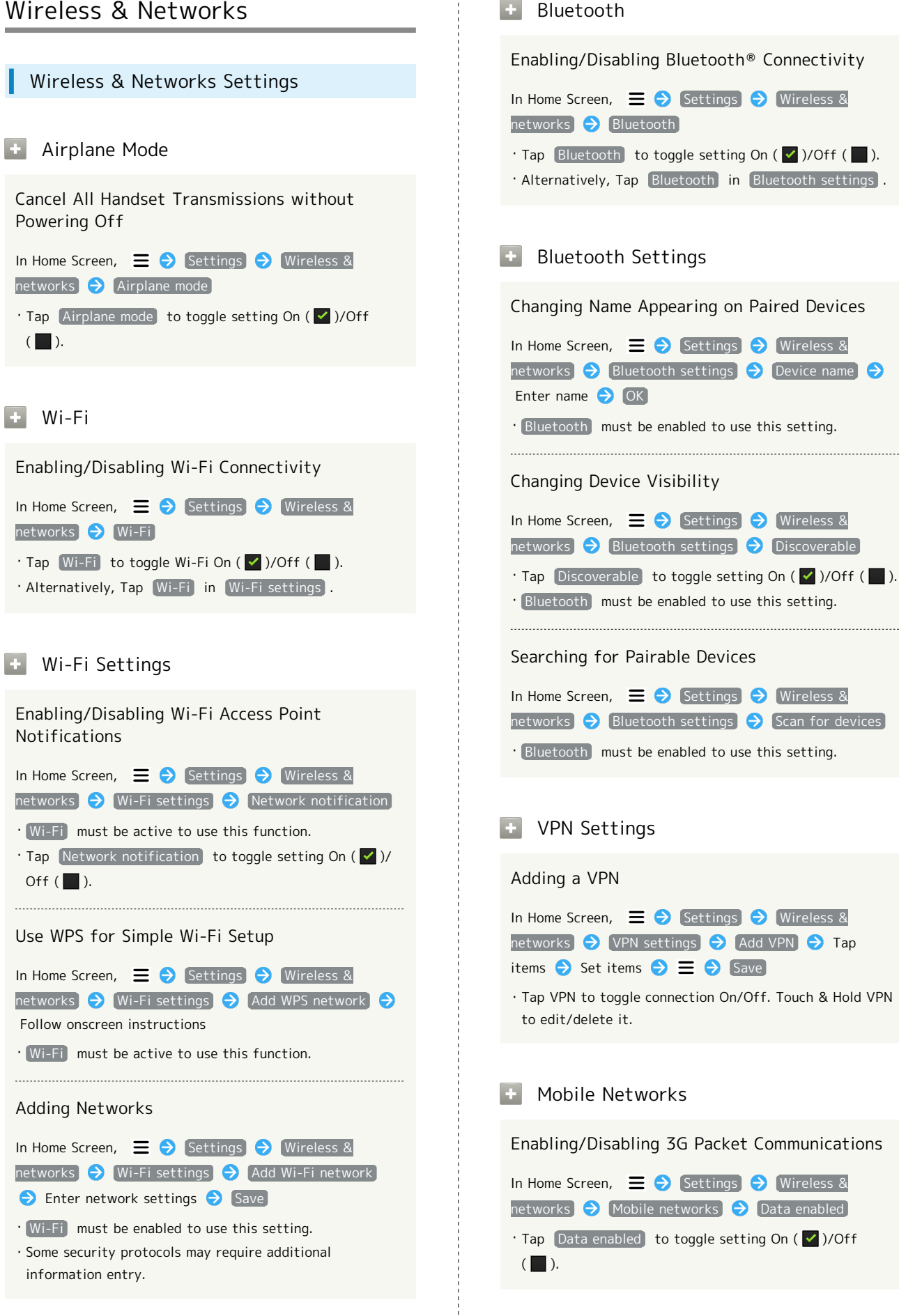

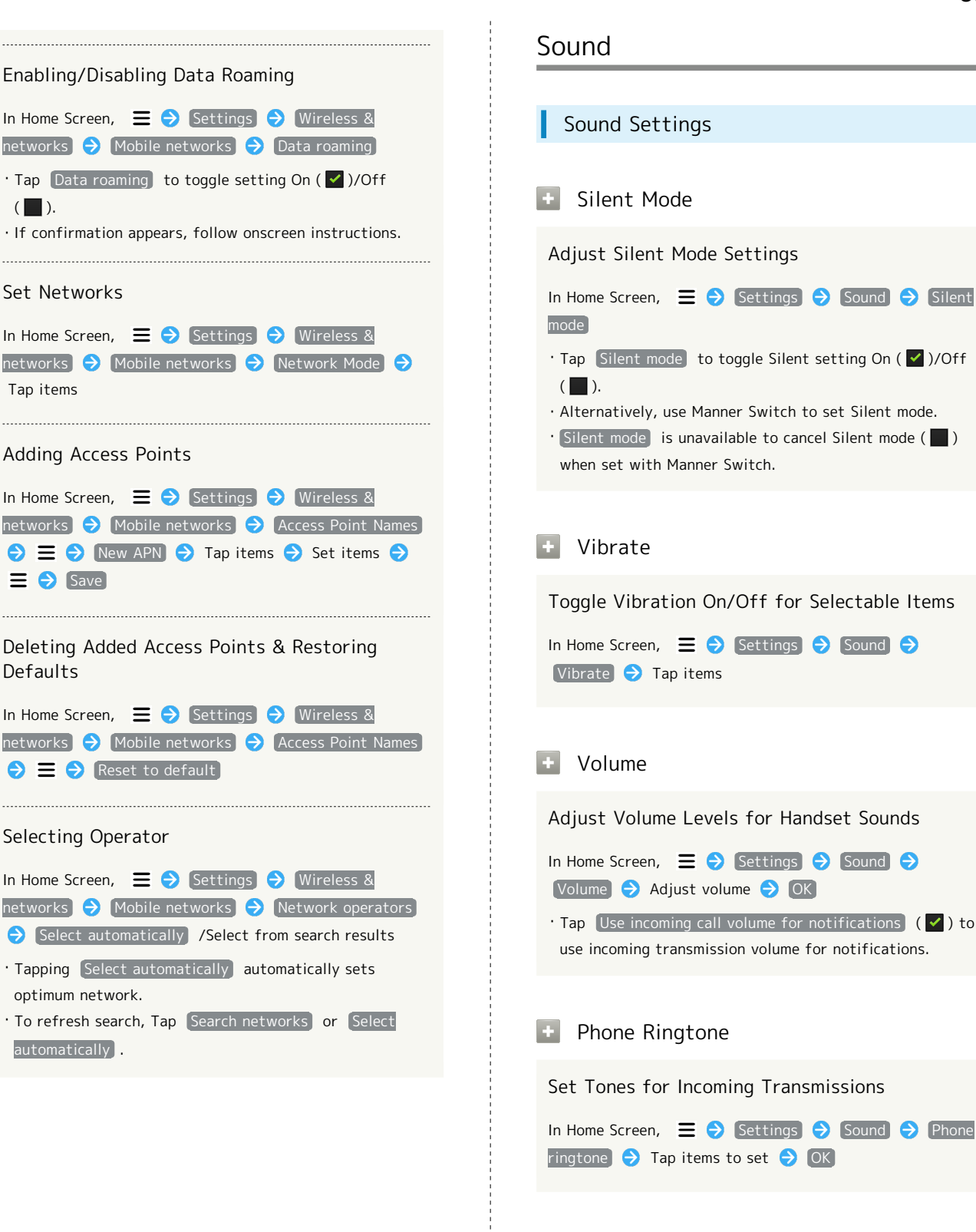

### Notification Ringtone

Select Notification Tones

Notification ringtone 🔿 Tap items 🔿 OK

Settings

### 

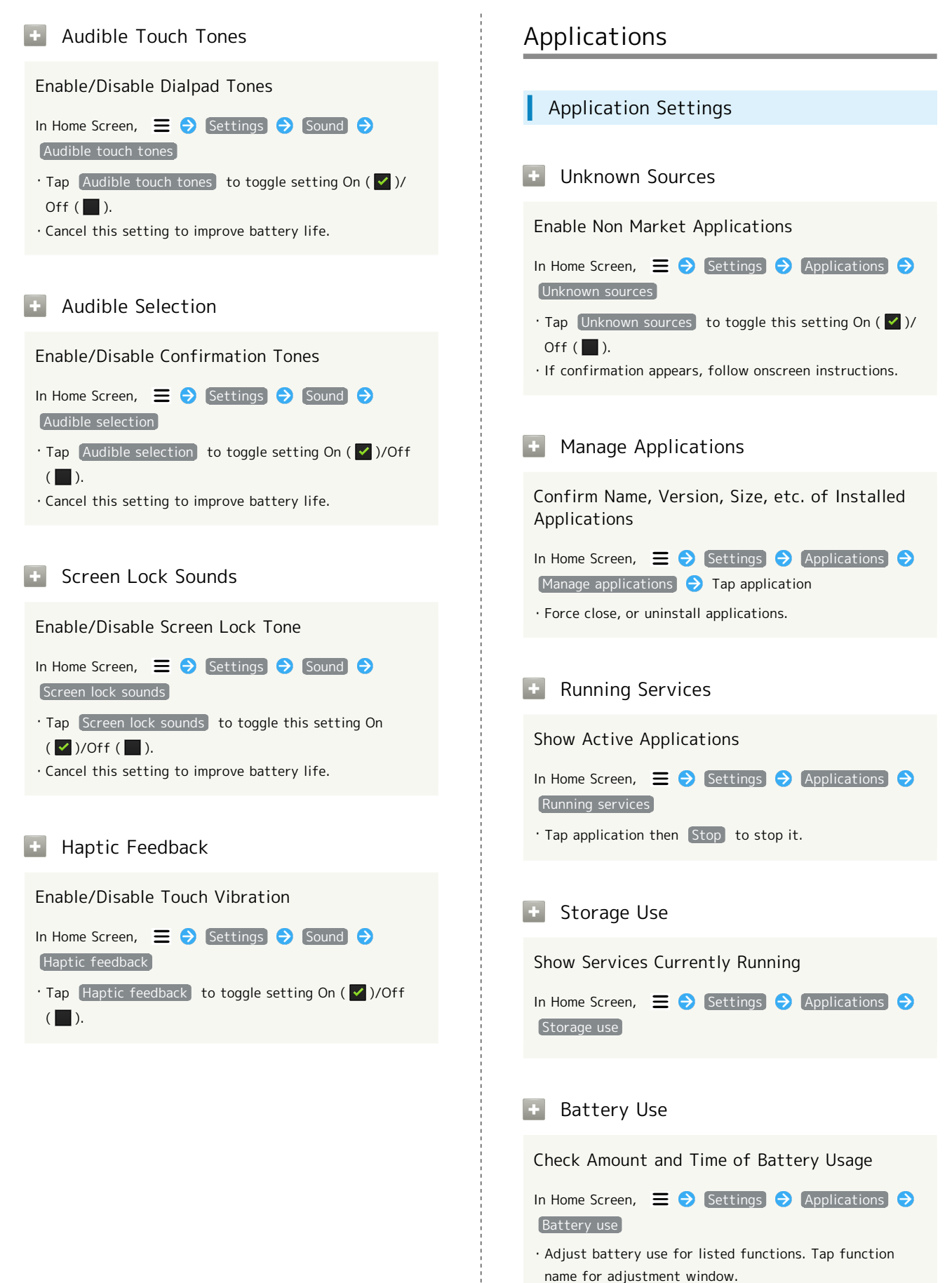

### Development

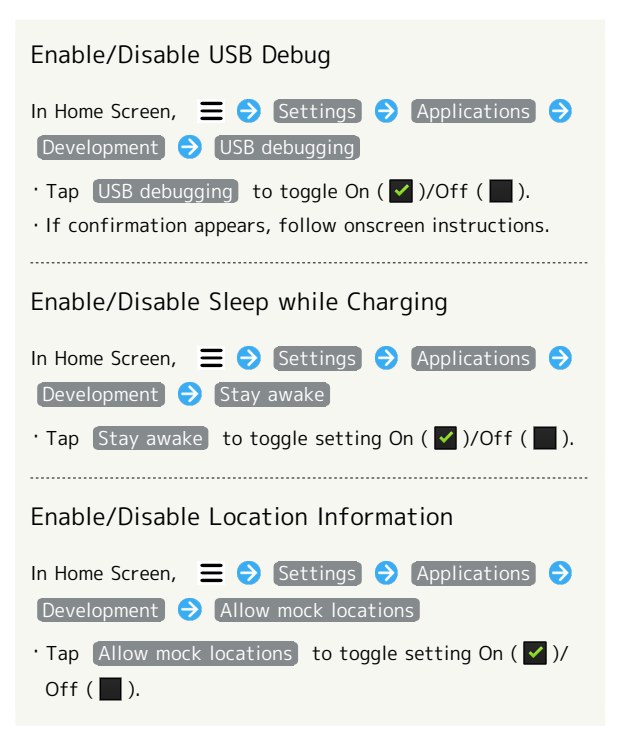

### Work Profile

Work Profile Settings

Using Divide Function

Setting Divide Function

In Home Screen,  $\equiv$   $\bigcirc$  Settings  $\bigcirc$  Work profile  $\bigcirc$ Follow onscreen instructions

### Accounts & Sync

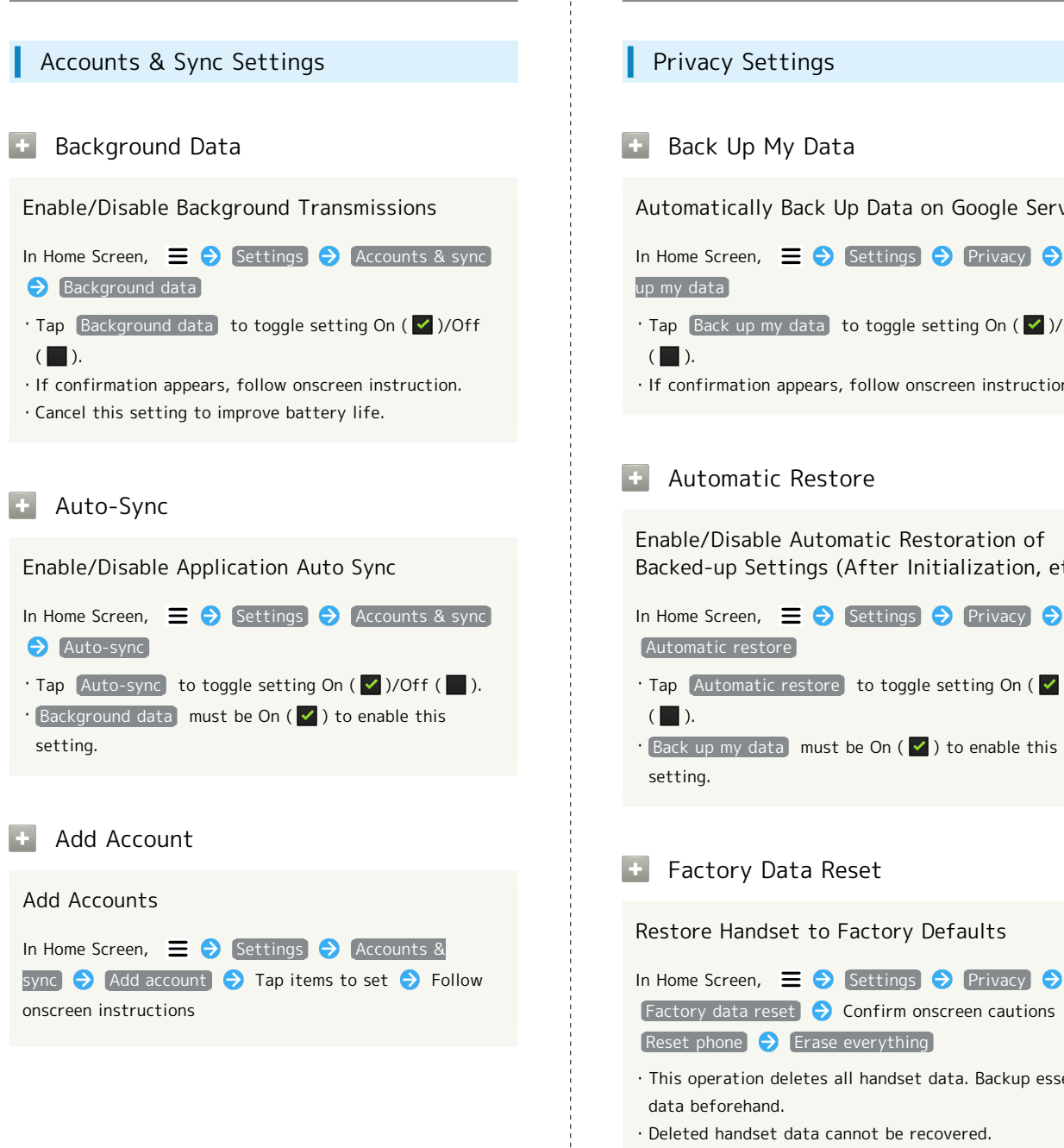

### Privacy

 Back Up My Data Automatically Back Up Data on Google Servers In Home Screen,  $\equiv$   $\Rightarrow$  Settings  $\Rightarrow$  Privacy  $\Rightarrow$  Back · Tap Back up my data to toggle setting On ( ☑ )/Off · If confirmation appears, follow onscreen instruction. Automatic Restore Enable/Disable Automatic Restoration of Backed-up Settings (After Initialization, etc.) In Home Screen, ☰ Ə Settings Ə Privacy Ə Automatic restore • Tap Automatic restore) to toggle setting On ( 🗹 )/Off • Back up my data must be On ( 🗹 ) to enable this Factory Data Reset Restore Handset to Factory Defaults

Factory data reset 🔿 Confirm onscreen cautions 🔿 Reset phone 🔿 Erase everything

- · This operation deletes all handset data. Backup essential data beforehand.
- · Deleted handset data cannot be recovered.
- · Set Format internal SD card On ( 🔽 ) to delete all data from user memory.
- · For information on deleting all data from an SD Card, see "Formatting SD Card."

### Language & Keyboard

().

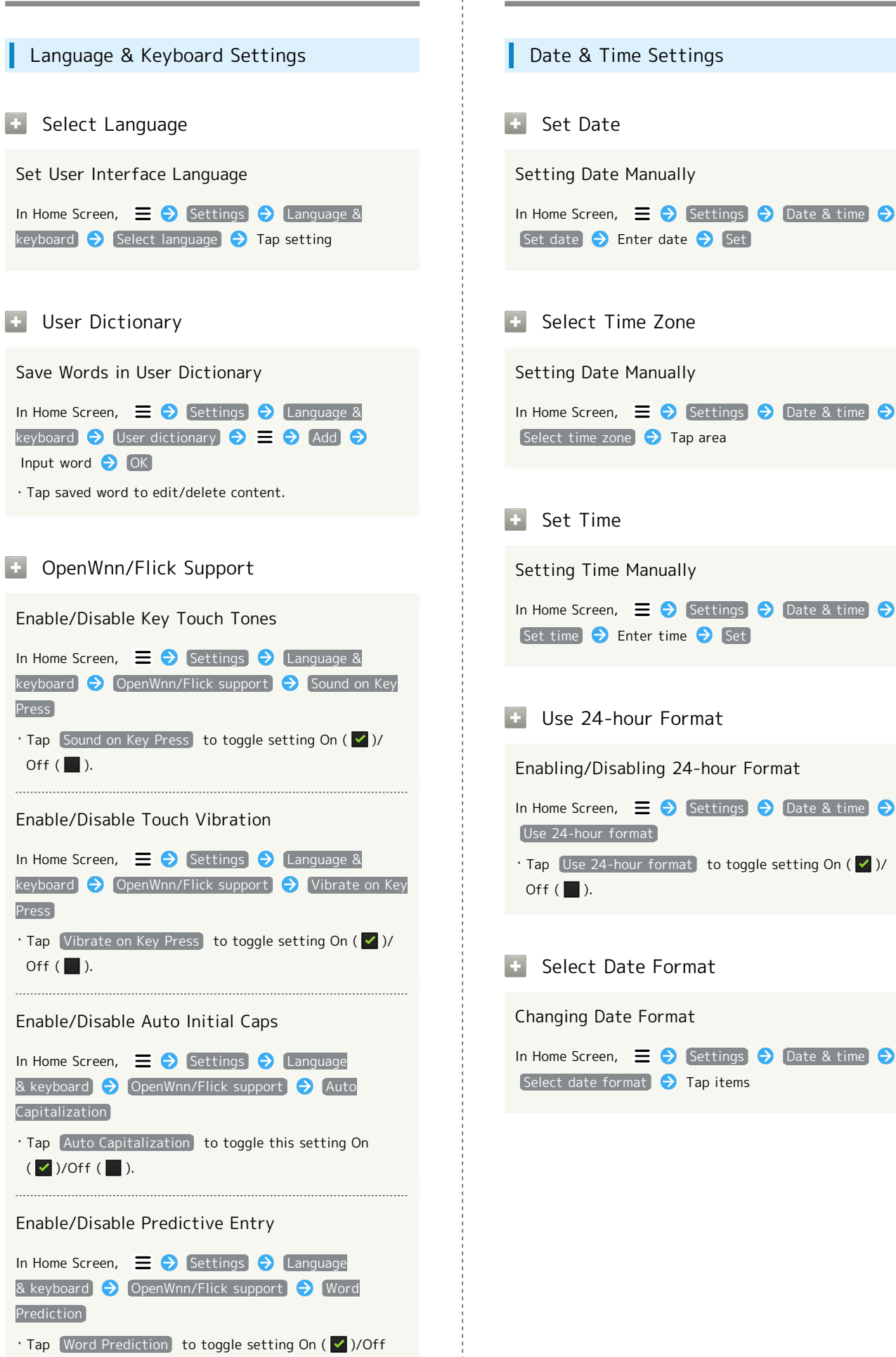

SoftBank 101DL

Date & Time

### About Phone

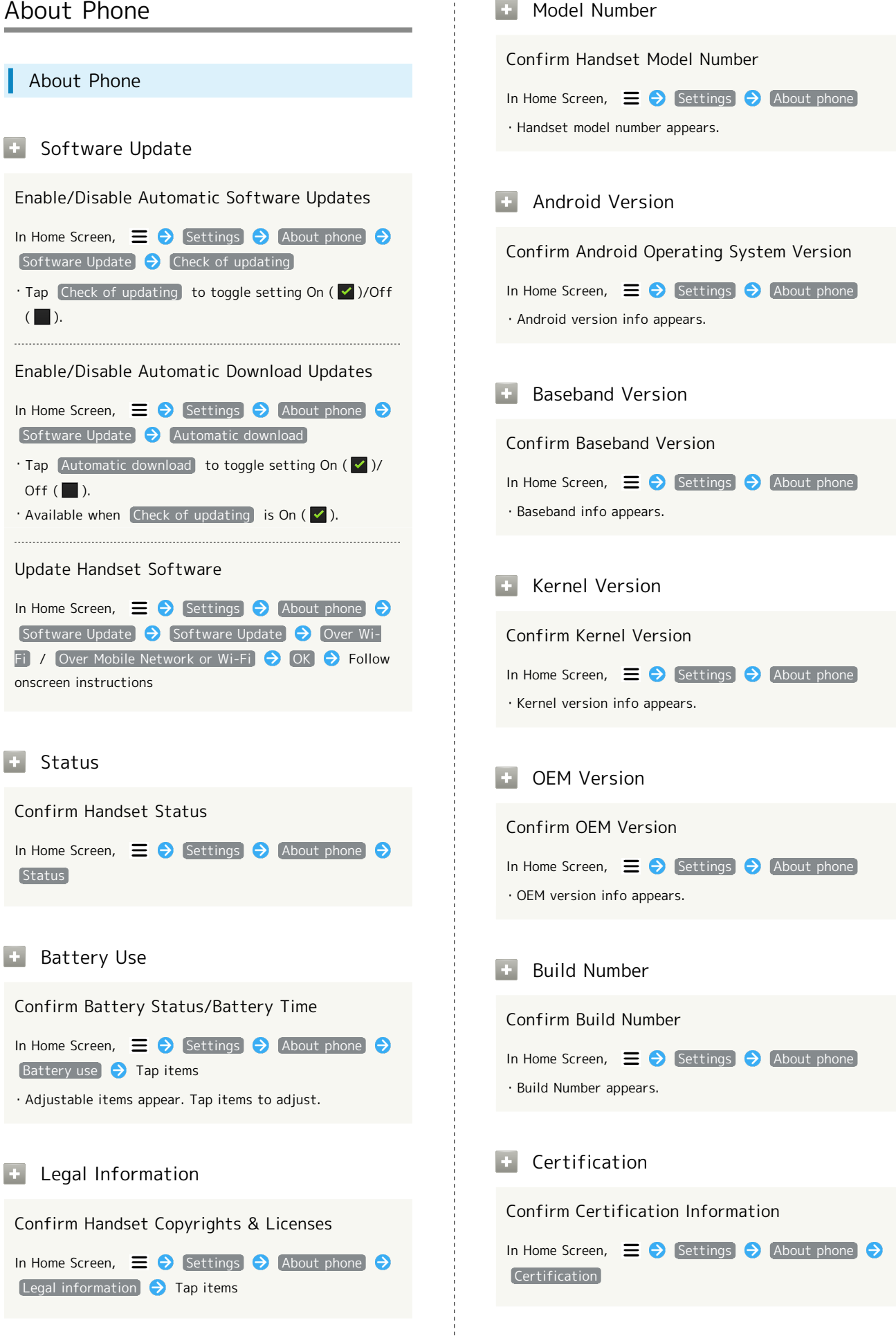

# Appendix

| Specificat | ions70   | b |
|------------|----------|---|
| Materials. | 7(       | b |
| Customer   | Service7 |   |

# Specifications

# Model

| Item                                       | Description           |
|--------------------------------------------|-----------------------|
| Weight <sup>1</sup>                        | Handset alone: 145 g  |
| Continuous<br>Talk Time¹                   | 3G: 300 minutes       |
| Continuous<br>Standby<br>Time <sup>1</sup> | 3G: 320 hours         |
| Charging<br>Time <sup>1</sup>              | 3 hours               |
| Dimensions (W<br>x H x D)                  | 64×126×10.6 mm        |
| Maximum<br>Output                          | 3G: 0.5 W<br>GSM: 2 W |

1 Approximate value

# Materials

# 101DL

| Parts                               | Material/Finishing            |
|-------------------------------------|-------------------------------|
| Outer Case                          | Plastic, polyurethane         |
| Outer Case<br>(TV Antenna<br>Cover) | Plastic                       |
| Volume Key,<br>Manner Switch        | Stainless steel               |
| Display/<br>Touchscreen             | Glass                         |
| Camera Ring                         | Plastic/plating               |
| Power Key                           | Plastic, polyurethane/plating |
| Receiver, Mic                       | PC resin                      |
### **Customer Service**

For SoftBank handset or service information, call General Information. For repairs, call Customer Assistance.

#### SoftBank Customer Support

#### General Information

From a SoftBank handset, dial toll free at 157 Call toll free from landlines at 0800-919-0157

#### Customer Assistance

From a SoftBank handset, dial toll free at 113 Call toll free from landlines at 0800-919-0113 If you cannot reach a toll free number, use the number (charges apply) below for your service area: Hokkaido Area, Tohoku Area, Hokuriku Area, Kanto-Koshinetsu Area: 022-380-4380 Tokai Area: 052-388-2002 Kansai Area: 06-7669-0180 Chugoku, Shikoku Area, Kyushu, Okinawa Area: 092-687-0010

#### Smartphone Technical Support Center

From a SoftBank handset, dial toll free at 151 From a landline/IP phone, dial toll free at 0800-1700-151

#### SoftBank Mobile Global Call Center

From outside Japan, dial +81-3-5351-3491 (toll free from SoftBank handsets) If handset is lost/stolen, call this number immediately (international charges apply)

# Safety Precautions

| Safety  | Precautions | 74 |
|---------|-------------|----|
| General | Notes       | 79 |

### Safety Precautions

For proper handset use, carefully read Safety Precautions beforehand. Keep this guide for future reference.

Observe these safety precautions to prevent injury or damage to property.

SoftBank accepts no liability for any loss or damages incurred by you or a third party as a result of missed calls, etc., due to malfunction, erroneous operation or failure of this product.

#### Labels

Risks of injury or damage from improper use are categorized by levels. Understand these labels before reading this guide.

| Mark | Descriptions                                                                     |
|------|----------------------------------------------------------------------------------|
|      | Great risk of death or serious injury <sup>1</sup><br>from improper use          |
|      | Risk of death or serious injury <sup>1</sup> from improper use                   |
|      | Risk of injury <sup>2</sup> or damage to property <sup>3</sup> from improper use |

- 1 Serious injury includes: Loss of eyesight, physical injury, high temperature burns, low temperature burns, electric shock, fractures, poisoning and other conditions having lasting effects or requiring hospitalization or long-term treatment.
- 2 Injury includes: Burns, electric shock, and other conditions not requiring hospitalization or long-term treatment.
- 3 Damage to property includes: Incidental damage to structures and household property and/or to pets and livestock.

#### Symbols

These symbols indicate prohibited or compulsory actions. Make sure you thoroughly understand their meanings before reading on.

| Mark                         | Descriptions                       |
|------------------------------|------------------------------------|
| Prohibited                   | Action prohibited                  |
| Do Not<br>Disassemble        | Disassembly prohibited             |
| Avoid Liquids<br>Or Moisture | Exposure to liquids prohibited     |
| Do Not Use<br>Wet Hands      | Handling with wet hands prohibited |
| Compulsory                   | Action compulsory                  |
| Disconnect<br>Power Source   | Unplug power cord                  |

# Handset, USIM Card, AC Charger, USB Cable, Earphone with Mic & SD Card

#### A DANGER

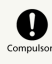

## Use SoftBank specified devices (AC Charger or USB Cable) only.

Use of non-specified devices may cause Battery to leak, overheat, rupture or ignite; or may cause Charger to overheat, ignite or malfunction.

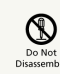

Do not disassemble/modify/solder handset.

May cause fire, injury, electric shock or malfunction. Also, Battery may leak, overheat, rupture or ignite. Modifying handset is a violation of the Radio Law and subject to penalty.

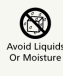

Keep liquids away from handset.

If handset or Battery is not dried after exposure to fluids (water, pet urine etc.), or Battery is charged while wet, overheating, electric shock, fire, injury, malfunction, etc. may occur. Be careful of where used or handled.

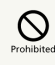

Do not charge, use or leave handset in places subject to high temperatures (near an open flame or heating equipment, in direct sunlight or inside a car on a hot day).

May cause deformation or malfunction; or may cause Battery to leak, overheat, ignite or rupture. Also, the outer housing may become hot resulting in burns.

### 

Do not use excessive force to attach AC Charger, USB Cable or Earphone with Mic to handset. AC Charger or USB Cable may be the wrong way around.

Battery may leak, overheat, rupture or ignite.

#### 

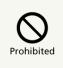

Do not place handset, AC Charger, USB Cable or Earphone with Mic in a microwave oven or pressure cooker, or on an induction cooktop.

May cause Battery to leak, overheat, rupture or ignite; or may cause handset, AC Charger, USB Cable or Earphone with Mic to overheat, emit smoke, ignite or malfunction.

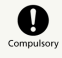

Turn off handset when entering gas stations or other places where flammable gases (propane gas, gasoline, etc.) or fine particulates generate. Be sure to turn off handset beforehand. Do not charge Battery in such places.

Gases may ignite.

Using handset near petrochemicals or other flammables may cause fire or explosion.

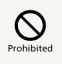

Do not drop/throw handset or expose it to excessive shock.

May cause Battery to leak, overheat, rupture or ignite; or may cause fire, electric shock or malfunction.

## Compulsory

If you notice an unusual sound, odor, smoke, etc. while using, charging or storing handset, immediately:

Unplug AC Charger from outlet.
 Turn handset power off.
 Continued use may cause fire or electric shock.

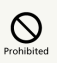

Keep liquids (water, pet urine, etc.) and conductive materials (e.g. pencil lead, metal fragments, metal necklaces, hairpins, etc.) away from Audio Port, or External Device Port.

May cause short circuit, resulting in fire or malfunction.

### 

## Prohibited

Do not place handset on an uneven or unstable surface.

Handset may fall, leading to injuries or handset malfunction. Be particularly careful while charging or when vibrator is activated.

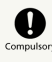

#### Keep handset out of reach of infants.

Failing to do so may result in small parts being accidentally swallowed or may cause injury.

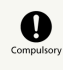

When a child uses handset, parent supervision is advised.

Provide child with proper instructions. Failing to do so may cause injury, etc.

#### Handset

#### 🕂 WARNING

## 

Do not use while operating a vehicle (car, motorcycle, bicycle, etc.)

May cause a traffic accident. Use of a mobile phone while driving is prohibited by law, and is subject to penalty. Stop vehicle in a safe location (where parking is allowed) before using handset.

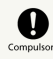

Keep handset power off near high precision electronic devices or devices using weak signals.

Handset may cause these devices to malfunction. Devices that may be affected:

Hearing aids, implanted cardiac pacemakers, implanted defibrillators and other electronic medical equipment; fire alarms, automatic doors and other automatic control devices.

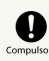

Keep handset power off aboard aircraft.

When in-flight use is permitted, observe airline instructions.

## Compulso

If you have a weak heart, be careful with incoming call vibrator and ringtone volume settings.

These may affect your heart.

### Compulso

If thunder is heard while outside, immediately turn handset power off and seek shelter.

Failing to do so may attract lightning and cause electric shock.

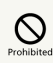

Do not turn on or shine Light near someone's eyes. Do not look directly at Light when it is on. Also do not point Light at someone else and turn it on.

May cause harm such as loss of eyesight. Especially, do not photograph infants up close. May also temporarily affect eyesight or startle, leading to injury or other accident.

#### 

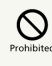

Do not use handset in a vehicle if it affects invehicle electronic devices.

Use of handset in some types of vehicles may, in some rare cases, affect in-vehicle electronic devices and interfere with safe driving.

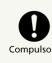

If skin abnormality occurs with use of handset, immediately discontinue use and consult a doctor.

Handset contains metals, etc. Depending on your physical condition, you may experience itchiness, rash, etc. For more information, see Materials.

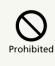

Keep magnetic cards, etc. away from handset.

Failing to do so may cause magnetic data on a cash card, credit card, telephone card or floppy disk to be lost.

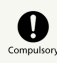

Handset may become hot during prolonged use.

Skin contact for extended period may cause low-temperature burns.

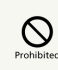

Always maintain some distance from Speaker while ringtones, music or other handset sounds play.

Excessive volume may damage hearing.

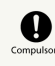

Do not turn volume up too high when using earphones.

Using earphones for extended periods at high volume may impair hearing or sudden loud sound may harm your ears.

#### 

# 

Do not insert objects other than SD Card into SD Card Slot.

Doing so may cause overheating, electric shock or malfunction.

## 

Do not subject SD Card to vibration or shock or remove it from Slot or turn off handset while data is being written to or read from SD Card.

Doing so may cause data loss or malfunction.

## 

Use only SD Card supported by handset.

Failing to do so may cause data loss or malfunction. Handset supports SD Card with a storage capacity of up to 32 GB.

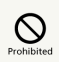

Do not use excessive force when inserting or removing USIM Card.

Doing so may cause a malfunction. Be careful not to injure a hand or finger when removing USIM Card.

## 

Insert specified USIM Card only.

Using other SIM cards may cause malfunction/data loss.

AC Charge & USB Cable

#### 

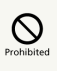

Do not cover or wrap with clothing or bedding during charging.

Heat may build up resulting in fire or malfunction.

# Prohibited

Use the specified power supply and voltage.

Failing to do so may cause fire or malfunction. AC Charger: 100 V AC to 240 V AC (for household AC outlets only)

Also, do not use commercially available voltage converters, as when travelling.

May cause fire, electric shock or malfunction.

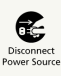

Hold plug and unplug AC Charger from outlet before extended periods of handset disuse.

Failing to do so may cause electric shock, fire or malfunction.

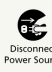

If liquid (water, pet urine, etc.) gets into AC Charger, immediately hold plug and unplug AC Charger from outlet.

Failing to do so may cause electric shock, smoke emission or fire.

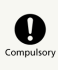

If dust accumulates on AC Charger plug, hold plug and unplug AC Charger from outlet and wipe with a dry cloth.

Failing to do so may cause fire.

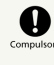

When plugging AC Charger into outlet, keep conductive materials (pencil lead, metal parts, necklaces, hair pins, etc.) away from AC Charger plug/USB Cable terminals and plug AC Charger firmly into outlet.

Failing to do so may cause electric shock, short circuit, fire, etc.

77

#### Do Not Use Wet Hands

Do not plug/unplug AC Charger with wet hands. May cause electric shock or malfunction.

### 

If thunder is audible, do not touch AC Charger. May cause electric shock.

### 

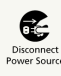

Firmly hold plug and unplug AC Charger from outlet before cleaning.

Failing to do so may cause electric shock.

### Compulsor

Do not unplug AC Charger by pulling the cord. Firmly hold plug and unplug AC Charger.

Pulling the cord may damage the cord resulting in electric shock or fire.

## 

When AC Charger is connected to an outlet, do not pull on cord or otherwise subject AC Charger to strong shock.

May cause injury or malfunction.

# Handset Use & Electronic Medical Equipment

This section is based on "Guidelines on Safeguarding Medical Equipment from Electromagnetic Waves from Mobile Phones and Other Devices" (Electromagnetic Compatibility Conference Japan), and "Research Report on the Influence of Electromagnetic Waves on Medical Equipment" (Association of Radio Industries and Businesses, March 2001).

#### 

# Compulso

Keep handset a minimum of 22 centimeters from implanted cardiac pacemaker or implanted defibrillator.

Radio waves may interfere with the operation of implanted cardiac pacemakers or implanted defibrillators.

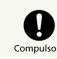

When using electronic medical equipment (other than implanted cardiac pacemakers/ defibrillators) outside of medical institutions, consult device manufacturer about the influence of radio waves.

Radio waves may interfere with the operation of electronic medical equipment.

## Compulsor

Handset radio waves may affect electronic medical equipment. Observe these guidelines in medical institutions:

 $\cdot$  Do not bring handset into an operating room, ICU (Intensive Care Unit) or CCU (Coronary Care Unit).

 $\cdot$  Turn off handset in hospital wards.

Turn off handset even in lobbies or areas where use is permitted if there is electronic medical equipment nearby.
Observe the instructions of individual medical institutions and do not use or bring handset into prohibited areas.

Keep handset power off in crowded places such as rush hour trains; a person with an implanted cardiac pacemaker or implanted defibrillator may be nearby.

Radio waves may interfere with the operation of implanted cardiac pacemakers or implanted defibrillators.

#### General Use

- Various applications from "Android Market" (TM), which is provided by Google, can be installed on this handset.
   SoftBank provides no warranty for the content of applications installed by the user (quality, reliability, legality, fitness for purpose, truthfulness of information, accuracy etc.), or for problems (viruses etc.) caused by such applications.
- If a security code is set for canceling Screen Lock on this handset, take care to remember it. If you forget code, take handset to a SoftBank Shop. Please note that settings etc. made by the customer will be lost.

#### Precautions Concerning Radio Waves

- This product is certified compliant with technical standards as wireless equipment for wireless stations in lowpower data communications systems under the Radio Act. Therefore, no wireless station license is required for using this product. It is only usable within Japan.
- Do not use this product in the following locations: In magnetic fields close to microwave ovens, or where static electricity or radio wave interference is generated, or near devices using radio waves close to 2.4 GHz (the environment may prevent signal reception).
- This device is certified compliant with technical standards, so the following actions are punishable by law.
   -Disassembly and modification of this product.
- The wireless channel for this product uses the same frequency band as the following devices and wireless stations.

-Industrial, scientific and medical devices.-Wireless stations for mobile identification used on factory

production lines etc. -Premises wireless stations (those requiring permits)

• Use of this device may cause interference with the above devices and wireless stations, so pay attention to the following points:

1. Before using the device, confirm that premises wireless stations for identifying mobile units, specified low power radio stations, and amateur radio stations are not being operated nearby.

2. If the device causes harmful radio interference to premises wireless stations for identifying mobile units, immediately change the frequency band to avoid interference.

3. If the device causes radio interference to specified low power radio stations for identifying mobile units, contact SoftBank Customer Support.

| Item                                      | Specifications                                                                                                    |
|-------------------------------------------|----------------------------------------------------------------------------------------------------|
| Frequency<br>band used                    | 2.4 GHz                                                                                                    |
| Modulation<br>system                      | DS-SS system/OFDM system                                                                                                    |
| Expected<br>interference<br>range         | Up to 40 m                                                                                                    |
| Possibility<br>of frequency<br>alteration | The full band can be used, and bands for<br>premises wireless stations and specified<br>low power radio stations can be avoided. |

#### Copyrights

Copyright laws protect sounds, images, computer programs, databases, other materials and copyright holders. Duplicated material is limited to private use only. Use of materials beyond this limit or without permission of copyright holders, such as by copying (including altering data format), modifying, transferring to anyone else, or making available over a network, may constitute copyright infringement, and be subject to criminal punishment. Comply with copyright laws when making copies with handset camera or using images captured with handset camera.

SoftBank 101DL

#### Portrait Rights

Portrait rights protect individuals' right to refuse to be photographed or to refuse unauthorized publication/use of their photographs. Portrait rights consist of the right to privacy, which is applicable to all persons, and the right to publicity, which protects the interests of celebrities. Therefore, photographing others including celebrities and publicizing/distributing their photographs without permission is illegal; use handset camera responsibly.

#### Streaming

Communication continues during streaming even while streaming is paused, so packet communications charges apply.

#### Handling

- Take care to avoid wetting the device when using it in rainy or snowy weather, or in high humidity. Handset, AC Charger, USB Cable, and Earphone with Mic are not waterproof.
- If handset freezes, Long Press Power Key and Volume Down Key together for 15 s to reset.

#### Quake Alert (Application)

· Quake Alert Setting is enabled by default.

- An alert tone sounds when an alert is received, even in Silent mode.
- Alerts are not received during calls/transmissions or in poor signal conditions.
- Depending on usage/situation, handset may receive alerts for other areas or no alerts.
- Standby Time may decrease when Quake Alert Setting is enabled.
- SoftBank Mobile cannot be held liable for any damages associated with this service, including accidents resulting from received information, reception timing or reception failure.

#### RF Exposure Information/Specific Absorption Rate (SAR) Information

SoftBank 101DL meets the MIC\* technical regulation for exposure to radio waves.

The technical regulation established permitted levels of radio frequency energy, based on standards developed by independent scientific organizations through periodic and thorough evaluation of scientific studies.

The regulation employs a unit of measurement known as Specific Absorption Rate, or SAR.

SAR limit is 2 watts/kilogram (W/kg)\*\* averaged over ten grams of tissue. SAR limit includes a substantial safety margin designed to assure the safety of all persons, regardless of age/health.

The value of SAR limit is equal to the international guidelines recommended by ICNIRP\*\*\*. All mobile phones should be confirmed to comply with the regulation before sale to the public.

The highest SAR value for this mobile phone is 0.585 W/kg when tested for use at the ear.

The test for SAR was conducted in accordance with MIC testing procedure, using standard operating positions, with the phone transmitting at its highest permitted power level. While there may be differences between SAR levels of various phones and at various positions, all phones meet MIC technical regulation. Although SAR is determined at the highest certified power level, actual SAR of the phone during operation can be well below the maximum value.

For more information about SAR, see the following websites:

- Ministry of Internal Affairs and Communications (MIC) http://www.tele.soumu.go.jp/e/sys/ele/body/index.htm
- Association of Radio Industries and Businesses (ARIB) http://www.arib-emf.org/ (Japanese)

\*Ministry of Internal Affairs and Communications \*\*The technical regulation is provided in Article 14-2 of the Ministry Ordinance Regulating Radio Equipment. \*\*\*International Commission on Non-Ionizing Radiation Protection

#### SoftBank Body SAR Policy

For body worn operation, this mobile phone has been tested and meets RF exposure guidelines when used with an accessory containing no metal and positioning the handset a minimum 15 mm from the body. Use of other accessories may not ensure compliance with RF exposure guidelines.

For more information, see SOFTBANK MOBILE Corp. Website: http://www.softbankmobile.co.jp/ja/info/public/emf/ emf02.html (Japanese)

#### FCC RF Exposure Information

Your handset is a radio transmitter and receiver. It is designed and manufactured not to exceed the emission limits for exposure to radio frequency (RF) energy set by the Federal Communications Commission of the U.S. Government. The guidelines are based on standards that were developed by independent scientific organization through periodic and thorough evaluation of scientific studies. The standards include a substantial safety margin designed to assure the safety of all persons, regardless of age and health. The exposure standard for wireless handsets employs a unit of measurement known as the Specific Absorption Rate, or SAR. The SAR limit set by the FCC is 1.6 W/kg. The tests are performed in positions and locations (e.g. at the ear and worn on the body) as required by the FCC for each model. The highest SAR value for this model handset as reported to the FCC when tested for use at the ear is 0.79 W/kg, and when worn on the body in a holder or carry case, is 1.28 W/kg. Body-worn Operation; This device was tested for typical body-worn operations with the back of the handset kept 1.5 cm from the body.

To maintain compliance with FCC RF exposure requirements, use accessories that maintain a 1.5 cm separation distance between the user's body and the back of the handset. The use of beltclips, holsters and similar accessories should not contain metallic components in its assembly.

The use of accessories that do not satisfy these requirements may not comply with FCC RF exposure requirements, and should be avoided. The FCC has granted an Equipment Authorization for this model handset with all reported SAR levels evaluated as in compliance with the FCC RF emission guidelines. SAR information on this model handset is on file with the FCC and can be found under the Display Grant section of http://www.fcc.gov/oet/ea/ after searching on FCC ID E2KV04B001.

Additional information on Specific Absorption Rates (SAR) can be found on the Cellular Telecommunications & Internet Association (CTIA) website at http://www.phonefacts.net.

#### European RF Exposure Information

Your mobile device is a radio transmitter and receiver. It is designed not to exceed the limits for exposure to radio waves recommended by international guidelines. These guidelines were developed by the independent scientific organization ICNIRP and include safety margins designed to assure the protection of all persons, regardless of age and health. The guidelines use a unit of measurement known as the Specific Absorption Rate, or SAR. The SAR limit for mobile devices is 2 W/kg and the highest SAR value for this device when tested at the ear was 0.521 W/kg\*. As mobile devices offer a range of functions, they can be used in other positions, such as on the body as described in this User Guide. In this case, the highest tested SAR value is 0.584 W/kg. As SAR is measured utilizing the devices highest transmitting power the actual SAR of this device while operating is typically below that indicated above. This is due to automatic changes to the power level of the device to ensure it only uses the minimum level required to reach the network. The World Health Organization has stated that present scientific information does not indicate the need for any special precautions for the use of mobile devices. They note that if you want to reduce your exposure then you can do so by limiting the length of calls or using a hands-free device to keep the mobile phone away from the head and body. \*The tests are carried out in accordance with international guidelines for testing.

### A

| About Phone            | 68 |
|------------------------|----|
| Accounts & Sync        | 66 |
| Activating Screen Lock | 24 |
| Android Market™        | 21 |
| Applications           | 64 |
|                        |    |

# В

| Basic Operations       | 16   |
|------------------------|------|
| Bluetooth <sup>®</sup> | . 55 |

### C

| Calling                | 32 |
|------------------------|----|
| Calling Outside Japan  | 58 |
| Charging Battery       | 11 |
| Contacts               | 37 |
| Creating/Sending Gmail | 42 |
| Customer Service       | 71 |

## D

| Date 8 | Time   | <br>6 |
|--------|--------|-------|
| Date 8 | . Time | <br>ε |

### G

| General Notes  | 79 |
|----------------|----|
| Google Account | 19 |

### Ð

| Handset Phone | e Number | 17 |
|---------------|----------|----|
| Home Screen E | Basics   | 28 |

### 0

| Image Files (Gallery)    | 51 |
|--------------------------|----|
| Image Files (PhotoStage) | 50 |
| Imaging                  | 46 |
| Internet Mail Settings   | 43 |
| Introduction             | 3  |

### 

| Language | & | Keyboard67 |
|----------|---|------------|

### M

| Materials      | 70 |
|----------------|----|
| Messaging      | 40 |
| Mobile Manners | 17 |
| Music Files    | 50 |

## 101DL User Guide Index

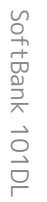

# N

| Notifications | Window2 | 9 |
|---------------|---------|---|
|               |         |   |

# 0

| Optional Services | 33 |
|-------------------|----|
|-------------------|----|

# P

| Package Contents  | 6  |
|-------------------|----|
| Parts & Functions | 6  |
| Power On/Off      | 12 |
| Privacy           |    |

# S

| Safety Precautions    | . 74 |
|-----------------------|------|
| Security Codes        | . 23 |
| Sending SoftBank Mail | . 40 |
| Software Updates      | 25   |
| Sound                 | 63   |
| Specifications        | 70   |
| Status Bar            | . 28 |

# T

| Text Entry             | 18 |
|------------------------|----|
| Touchscreen Operations | 13 |

# U

| User Memory and SD Card8 |
|--------------------------|
| USIM Card Installation7  |
| USIM PIN23               |

# W

| Web Browsing        | 43 |
|---------------------|----|
| Wi-Fi               | 54 |
| Wireless & Networks | 62 |
| Work Profile        | 65 |

### SoftBank 101DL User Guide

March 2012, First Edition SOFTBANK MOBILE Corp.

Visit SoftBank Shop for assistance

Model : SoftBank 101DL Manufacturer : Dell Inc.